민원인용

# 2025년 HACCP 자체평가 시스템 이용 방법 (식품 및 축산물 HACCP 자체평가 따라하기 부록)

2025.2.

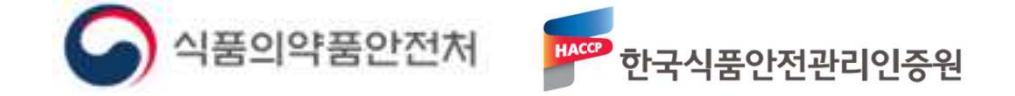

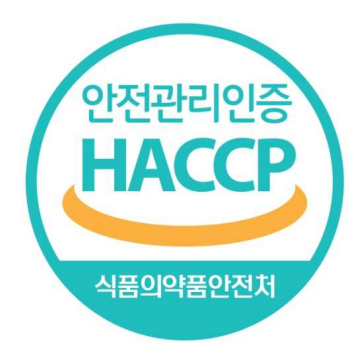

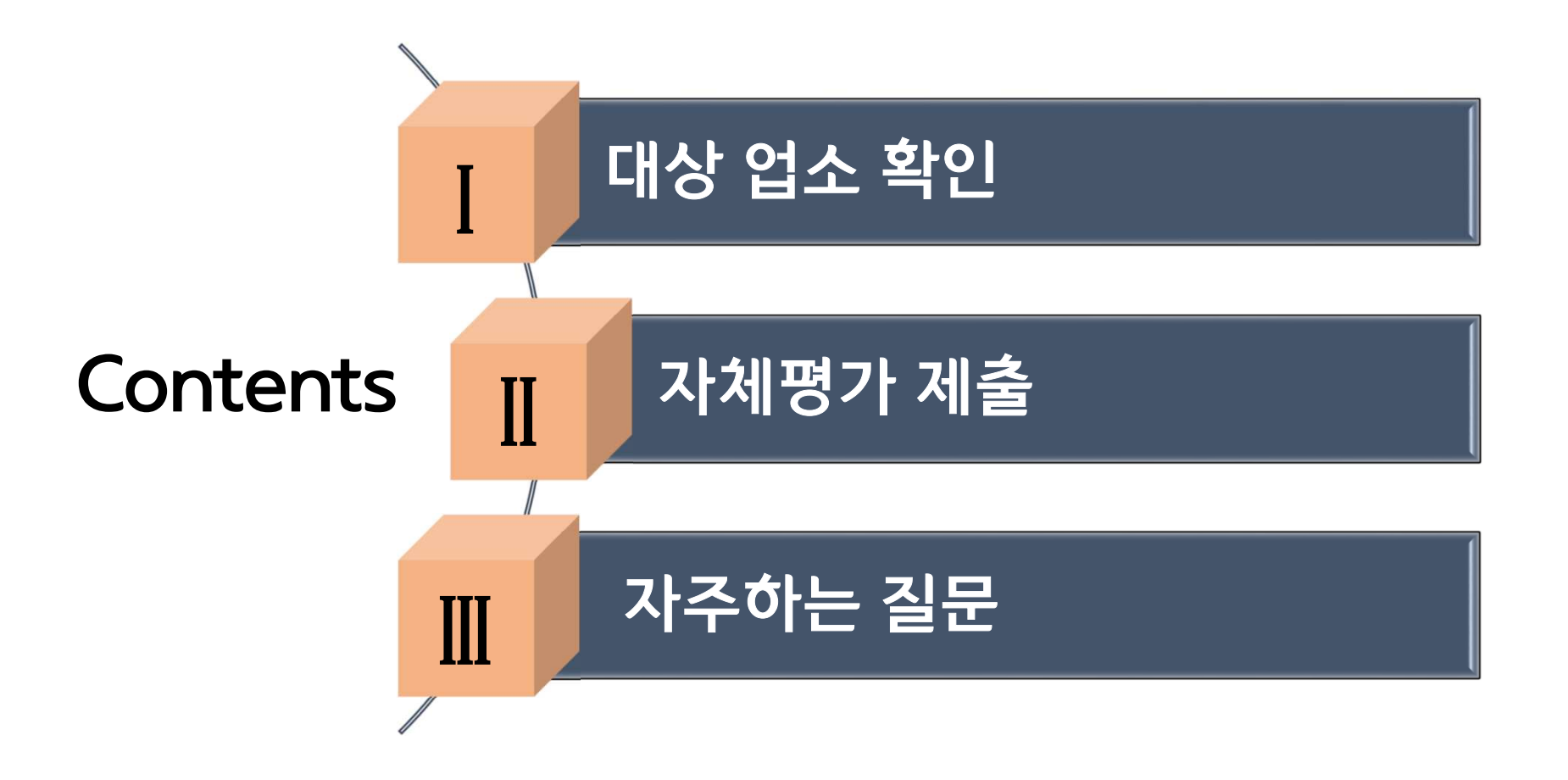

# I. 대상 업소 확인

### 1. 사이트 접속 2. 평가 대상 확인

#### ● 인증원 홈페이지 접속(http://www.haccp.or.kr)

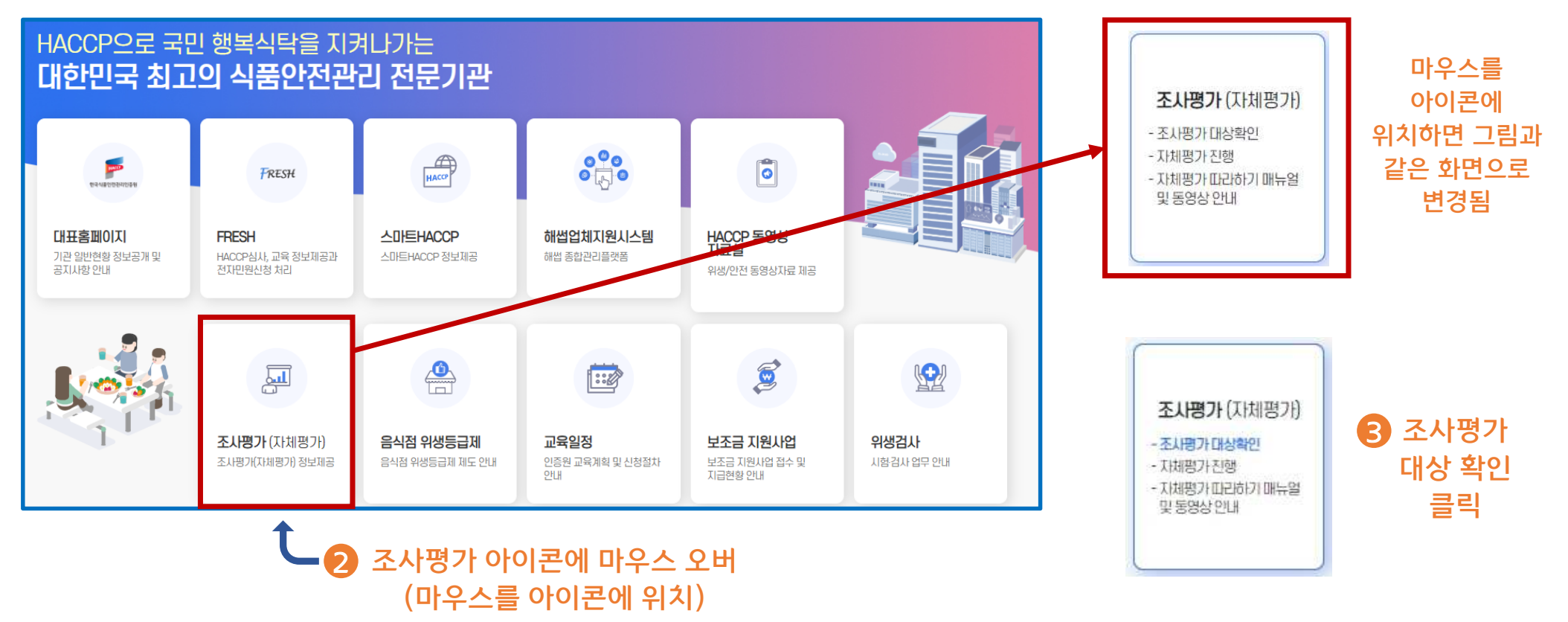

# I.대상 업소 확인 / 2. 평가 대상 확인

| 조사평가 대상확인                                                                                                    | 1                                                                                                    |                           |
|----------------------------------------------------------------------------------------------------|----------------------------------------------------------------------------------------------------|---------------------------|
|                                                                                                    | 대상확인 화면의 내용을 모두 읽어 주세요                                                                                                    |                           |
| 2025년 HACCP 인증업체의<br>※ 현재 조회되는 관할기관(<br>관할기관에 문의 바랍니다.                                                                                             | 의 심사대상을 확인하실 수 있습니다.<br>지방청,인증원)은 2024년12월31일 기준이므로, 이후 소재지를 변경한 경우 변경된                                                                                          |                           |
| > 대상업체 확인은 <b>"인증번호", "인하</b><br>구분                                                                                                    | <mark>가번호", "업체명</mark> "으로 검색이 가능하며 심사대상 구분은 아래와 같습니다.<br><sup>비고</sup>                                                                                         | 평가 대상 확인 사이트 접속하여 해당 화면에서 |
| 연장심사                                                                                                    | - 연장심사 신청 시, 사전 일정 혐의 후 현장심사 진행                                                                                                    | 1. 화면 내용 읽기               |
| 조사평가(자체)                                                                                                    | - 자체적으로 평가 진행하여 체출<br>* 자체평가 제출은 자체평가 시스템 이용 또는 우편으로 제출                                                                                                    | 2. 화면 아래로 내림(마우스 휠 아래로)   |
| 조사평가(현장평가)                                                                                                    | - 각 기관에서 사전 일정 통보 없이 불시에 방문하여 조사평가 실시                                                                                                    |                           |
| 주의사항                                                                                                    |                                                                                                    |                           |
| 식품안전 사건·사고 발생 및 관련 법령 위반 등 등<br>또한 각 기관 운영 계획에 따른 자체평가 업체라<br>일부 전산오류 등으로 인하여 심사대상이 변경될<br>인증 유형이 복수인 경우 인증 유형에 따라 현장<br>네시) 과자류 → 현장평가, 떡류 → 자체평가 | 문제 시 평가 대상 여부와 무관하게 별도의 공지 없이 현장평가(불시)를 진행할 수 있음을 알려드립니다.<br>하더라도 별도의 공지 없이 현장평가(불시)를 진행할 수 있음을 알려드립니다.<br>[ 수 있습니다.(다만 변경 시 개별 통보)<br>평가와 자체평가 모두 대상인 경우도 있습니다. |                           |

### I.대상 업소 확인 📝 2. 평가 대상 확인

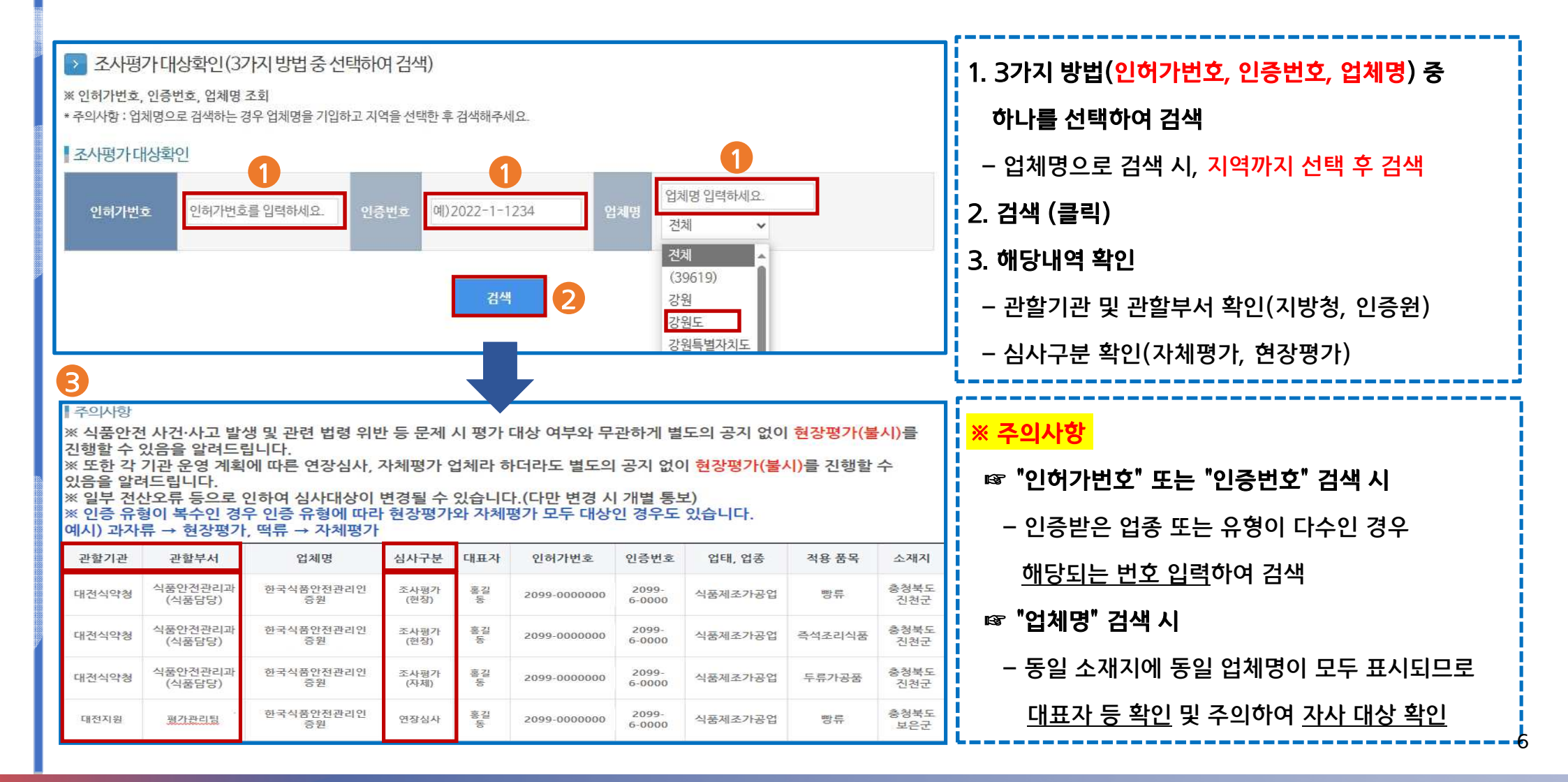

# Ⅱ. 자체평가 제출

### 1. 회원가입 2. 로그인 3. 평가 제출

### II.자체평가 제출 / 1. 회원가입

#### ● 인증원 홈페이지 접속(http://www.haccp.or.kr)

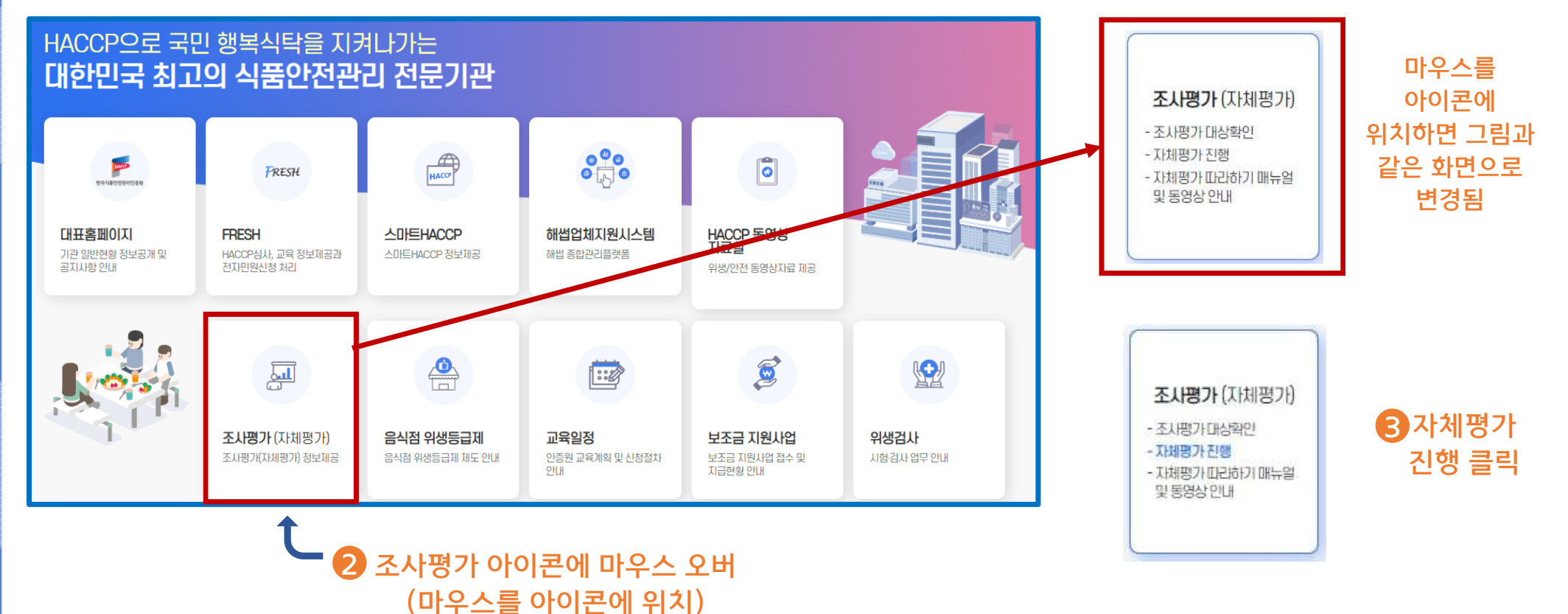

| 🕘 지원포털 👘 표준모듈 🌪 MES 🔅                                                                            | 자체평가 🔆 위해요소 🐳 기준규격 🧟 마이페이지                                 |                                                                                                    |  |  |  |  |  |  |
|--------------------------------------------------------------------------------------------------|------------------------------------------------------------|----------------------------------------------------------------------------------------------------|--|--|--|--|--|--|
| 로그                                                                                               | 로그인                                                        |                                                                                                    |  |  |  |  |  |  |
| 스마트 HACCP 통합로그인이<br>로그인 방법을                                                                      | 에 오신 것을 환영합니다.<br>선택하세요.                                   | ※ 참고: 지원포털사이트(fresh.haccp.or.kr)에<br>회원가입 되어 있는 경우,<br>기존 아이디와 비밀번호로 로그인 가능                              |  |  |  |  |  |  |
| <b>회원 로그인(ID/PW)</b> 아이디, 비밀번호를 입력해 주세요.<br>아이디 로그인                                              | 간편 로그인 회원 가입 후 이용하실 수 있습니다<br>휴대폰 로그인                      | <mark>※ 주의사항</mark><br>☞ <b>인허가증번호별로 회원가입 필요</b><br>(인허가번호별로 자체평가 진행 가능)                                 |  |  |  |  |  |  |
| 아이디 저장<br>아이디 찾기 비밀번호 찾기 회원가입<br>신규로 회원가입을 하고자 하는 자체평가 대상 업소는<br>도입업체로 선택해 주시기 바랍니다.(개인, 공급업체로 1 | 회원가입 시 업체구분을 개인 및 공급업체가 아닌<br>번택하는 경우 자체평가 온라인 신청이 불가합니다.) | 예) 식육포장처리업, 식육가공업 2개 보유 시,<br>각각 회원가입 필요<br>예) 식품제조업(빵류, 과자류)인 경우,<br>허가증이 한 개이므로<br>한 개 아이디로 자체평가 진행 가능 |  |  |  |  |  |  |
| 아울러, 회원가입을 하기에 앞서 자체평가 따라하기<br>※ 자체평가 따라하기 매                                                     | 매뉴얼 및 동영상 안내를 확인하시기 바랍니다.<br>뉴얼 및 동영상 안내                   |                                                                                                    |  |  |  |  |  |  |

### Ⅱ.자체평가 제출 🔰 1. 회원가입

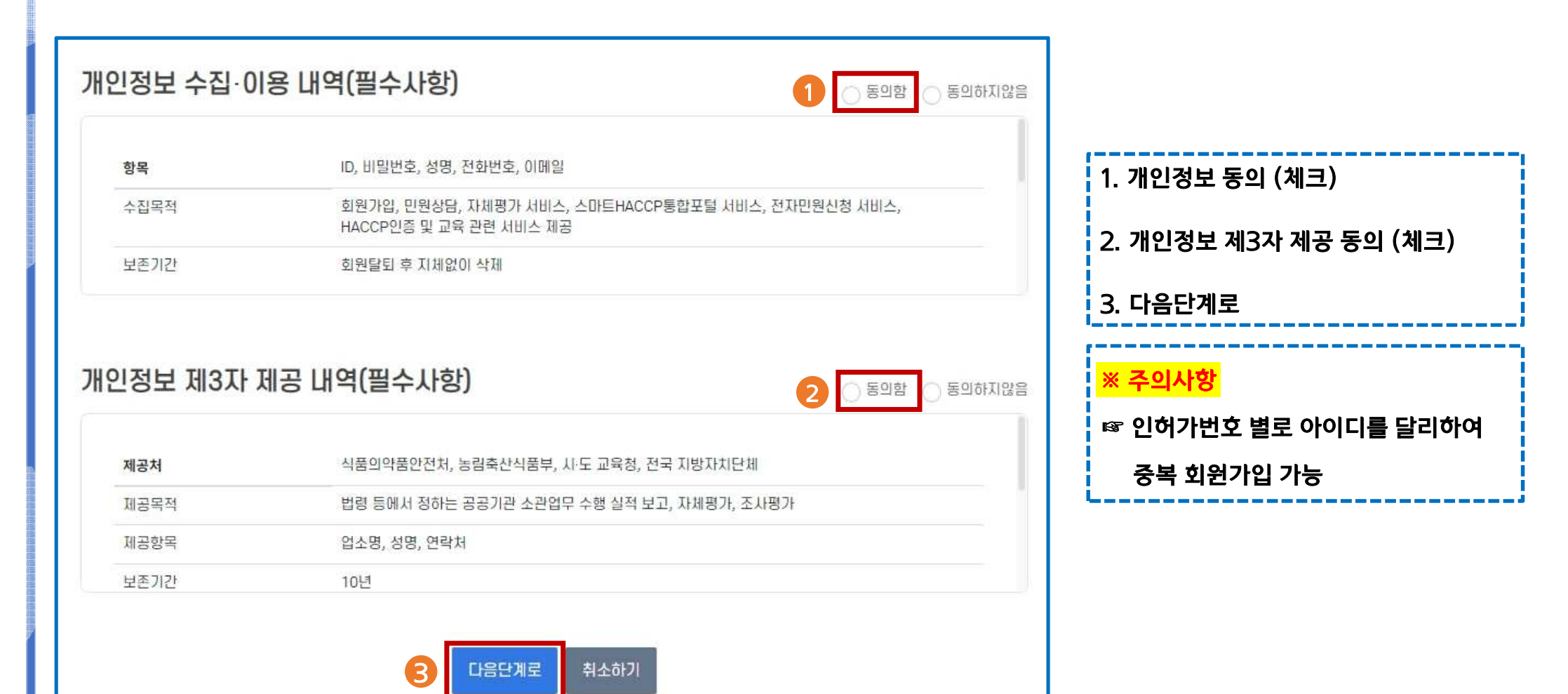

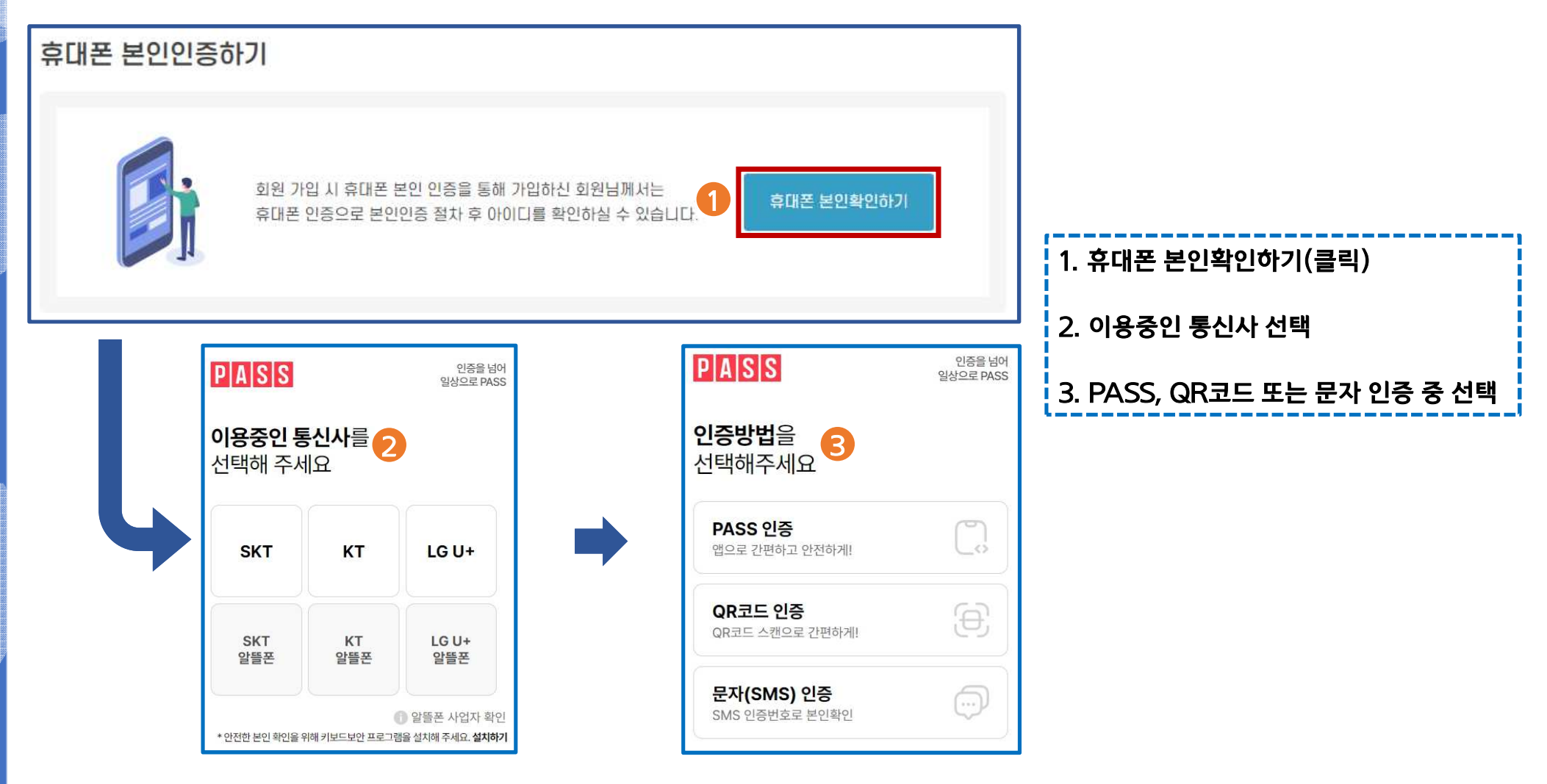

### II.자체평가 제출 1. 회원가입

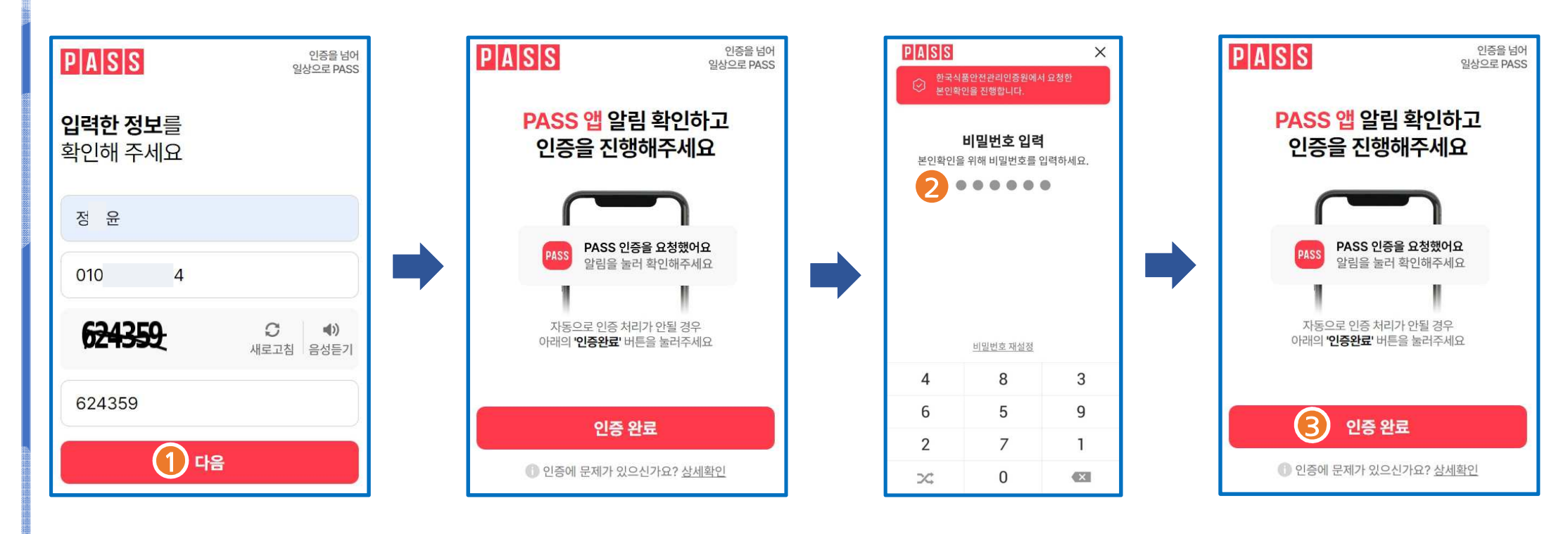

| PA | SS 인증                |
|----|----------------------|
| 1. | 개인정보 입력 후 다음(클릭)     |
| 2. | 휴대폰 화면에서 비밀번호 6자리 입력 |
| 3. | 인증화면서 인증완료(클릭)       |

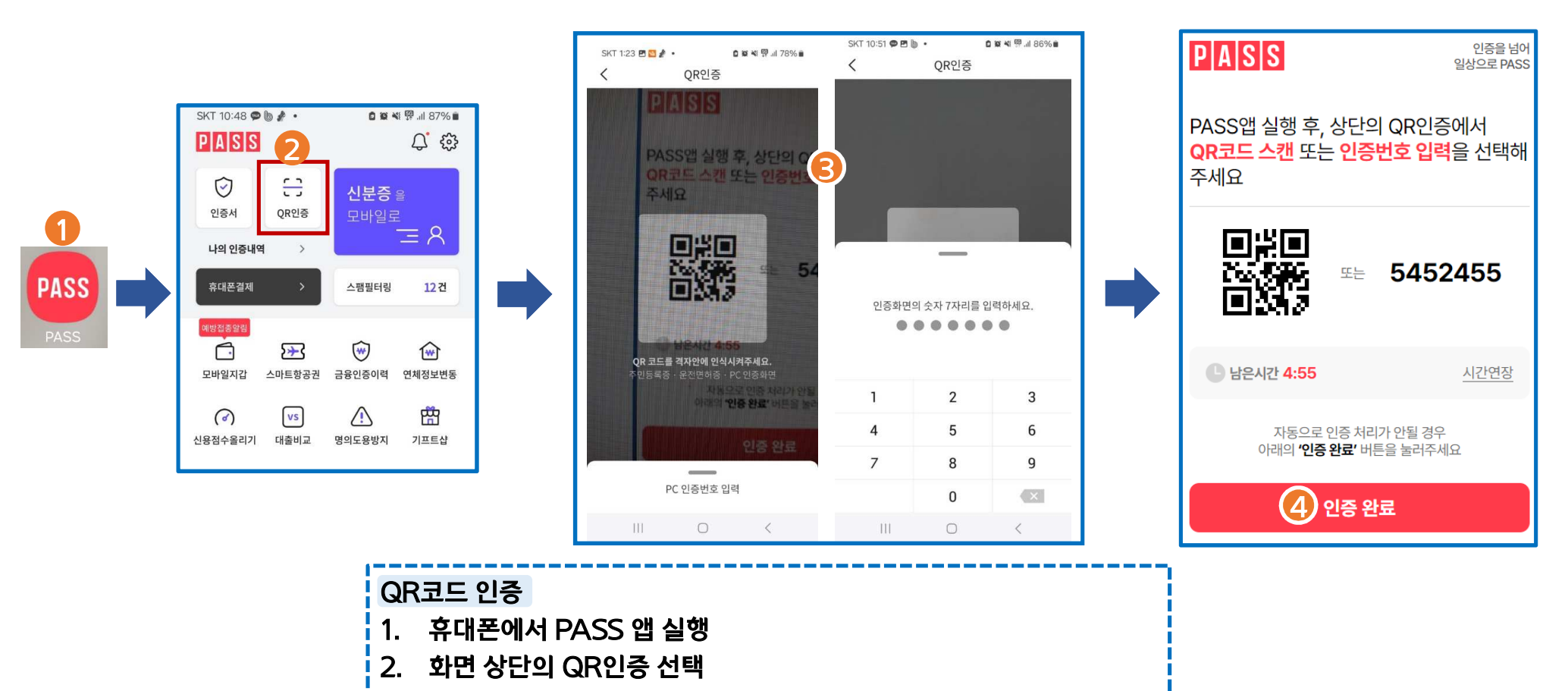

- 3. QR코드 스캔 또는 인증번호 창을 올려 인증번호 입력
- 4. 인증화면의 인증완료 클릭

| PASS         인증을 넘어<br>일상으로 PASS |                        |                    |
|----------------------------------|------------------------|--------------------|
| <b>입력정보</b> 를<br>확인해 주세요         | PASS                   | 인증을 넘어             |
| 정 윤                              |                        | 월영 <b>전도 PA</b> 55 |
| 8 6 - 2 • • • • •                | 보내드린 인증번호 6<br>입력해 주세요 | 자리를                |
| 010: 4                           | 인증번호                   | 확인                 |
| 281697 C ▲)<br>새로고침 음성들기         | · 남은시간 2:55            | <u>시간연장</u>        |
| 281697                           |                        |                    |
| <u>(1)</u> 확인                    |                        |                    |
|                                  | -                      |                    |
| 문자 인증                            |                        |                    |
| 1. 개인정보 입력 후 확인 🗄                | 클릭                     |                    |
| 2. 핸드폰 문자메시지를 획                  | ·인하여 인증번호 6자리 입력 후 §   | 박인 클릭              |

# II.자체평가 제출 / 1. 회원가입

| 회원기본정보     | *B:                                         | 수입력 |                                                                   |
|------------|---------------------------------------------|-----|-------------------------------------------------------------------|
| 01름*       | <u>න</u> ස                                  | 0   |                                                                   |
| 0⊦01⊏1*    | 0+0 E                                       |     | 1 회의기법개법 이러                                                       |
| 비밀번호*      | 비밀번호<br>대문지/소문지/순지/특수문자 중 3가지를 포함한 8지리~15자리 |     | 1. 외원기존경모 입력                                                      |
| 비밀번호 확인*   | 비밀번호확인<br>입력 오류 왕지를 위하여 똑같이 한 번 더 입력합니다.    |     | 2. 업체구분 : <mark>식품·축산물 업체(농장)</mark> 선택<br>- 도입업체 : 식품·축산물 업체(농장) |
| 휴대전화*      | 010 		 - 		 - 		 - 		 - 			 -               |     | - 공급업체 : IT업체<br>- 개이 : 니ACCD 과려 서비스 이용은 히마하는 개이                  |
| 일반전화       | -선택- ~ 일반전화 - 일반전화                          |     | · 기업정보를 활용하는 서비스 이용 제한)                                           |
| 업체구분*      | 식품 축산물 업체(농장)                               | 2   | 3. 직책 : <mark>팀장 또는 팀원</mark> 선택                                  |
| 직책*        | -선택- ♥<br>-선택- 필요<br>팀장 필요<br>팀원            | 6   | <b>4. 이용서비스 확인</b><br>- <mark>자체평가, FRESH</mark> 선택 체크여부 확인       |
| 서비스이용 필수 입 | l력 *업체구!                                    | 분선택 | 5. 인허가번호                                                          |
| 기본서비스*     | 📨 지원포털 🔤 자체평가 🐷 FRESH 🗾 위해요소분석              | 4   | – 허가증, 신고필증, 영업등록증 앞장 왼쪽 상단의 11자리 숫자 기입                           |
| 추가서비스      | □ 표준모듈 □ MES                                |     | 6 다우다게 크리                                                         |
| 인허가번호*     | 인허가번호입력(숫자만) 업체조회                           |     | 0. 9829<br>L                                                      |
| 사업자번호      | 사업자번호                                       |     |                                                                   |
|            | 다음단계로         취소하기                          |     |                                                                   |

# Ⅱ.자체평가 제출 🔰 1. 회원가입

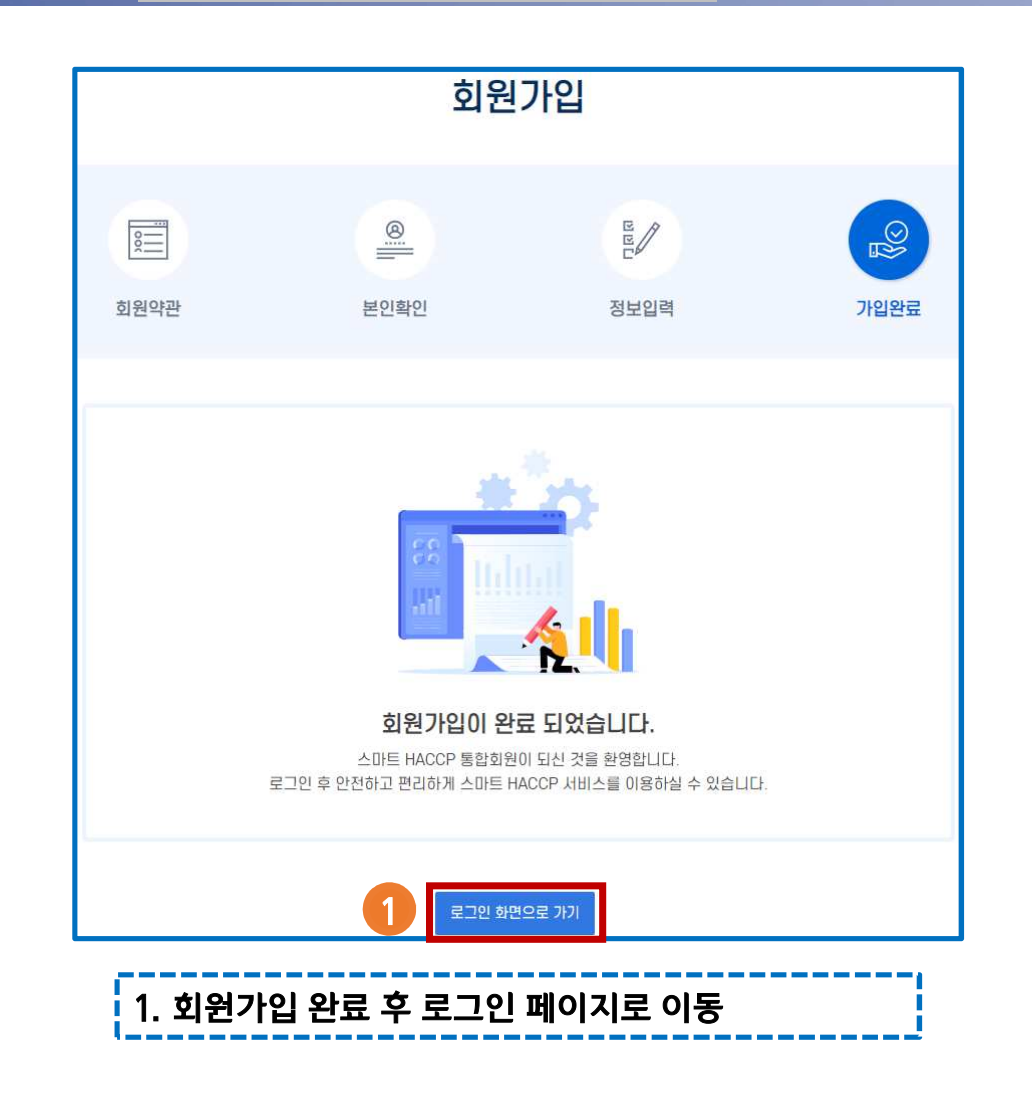

### Ⅱ.자체평가 제출 🔰 2. 로그인

#### ● 인증원 홈페이지 접속(http://www.haccp.or.kr)

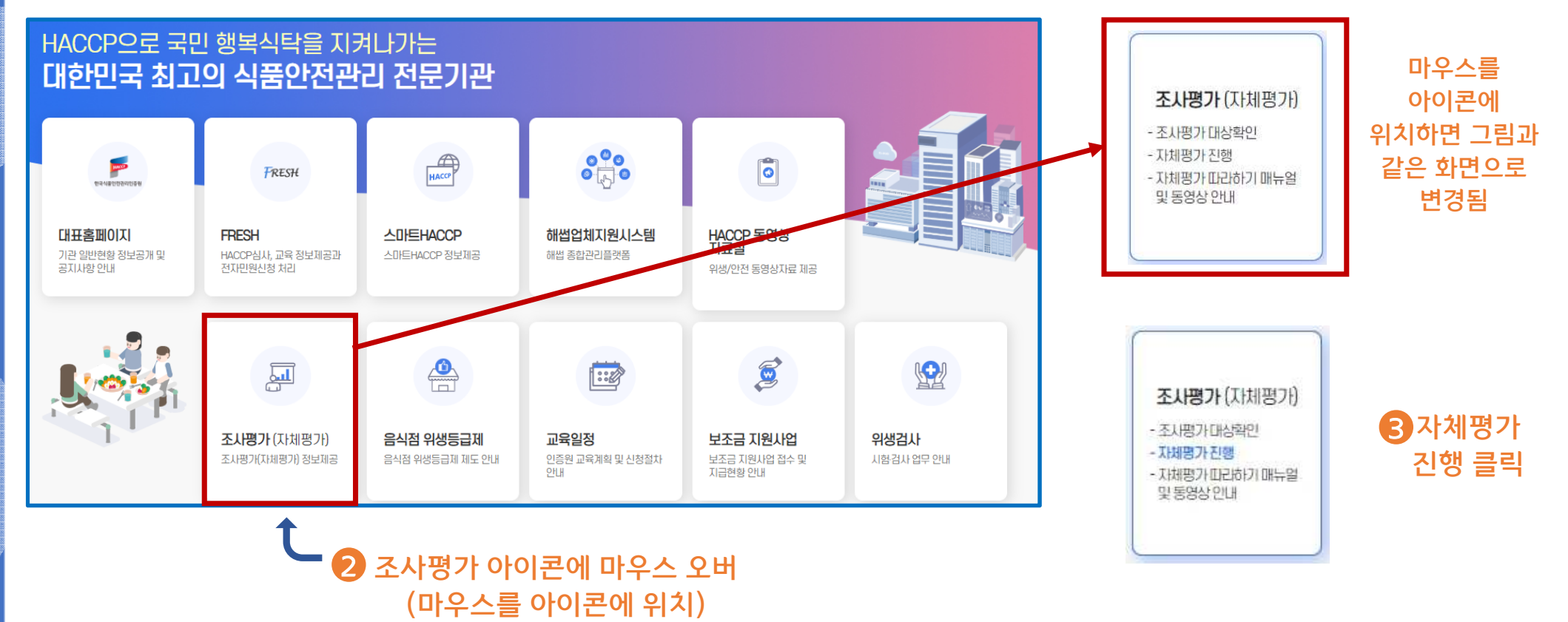

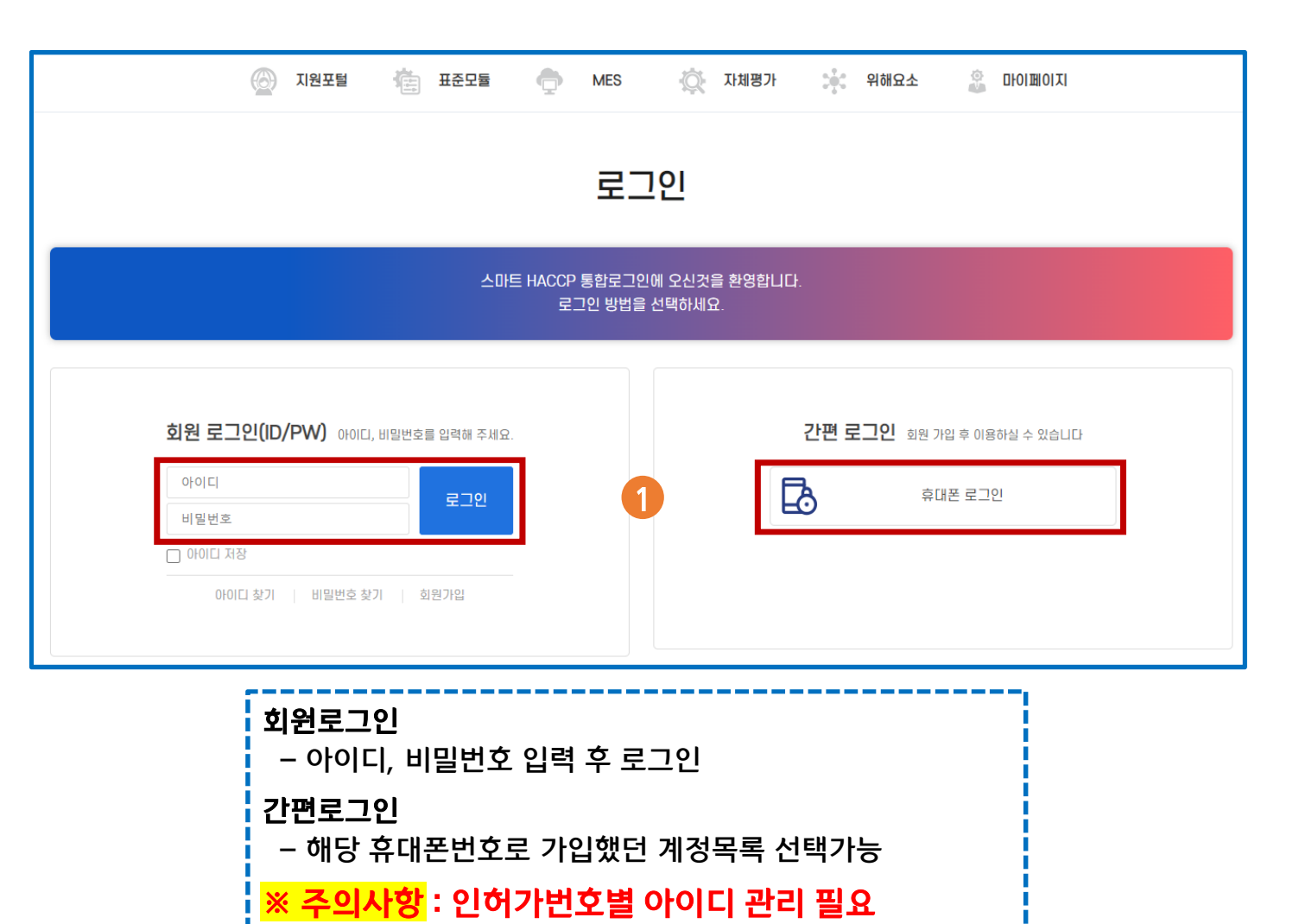

## Ⅱ.자체평가 제출 2. 로그인

### Ⅱ.자체평가 제출 🔰 2. 로그인

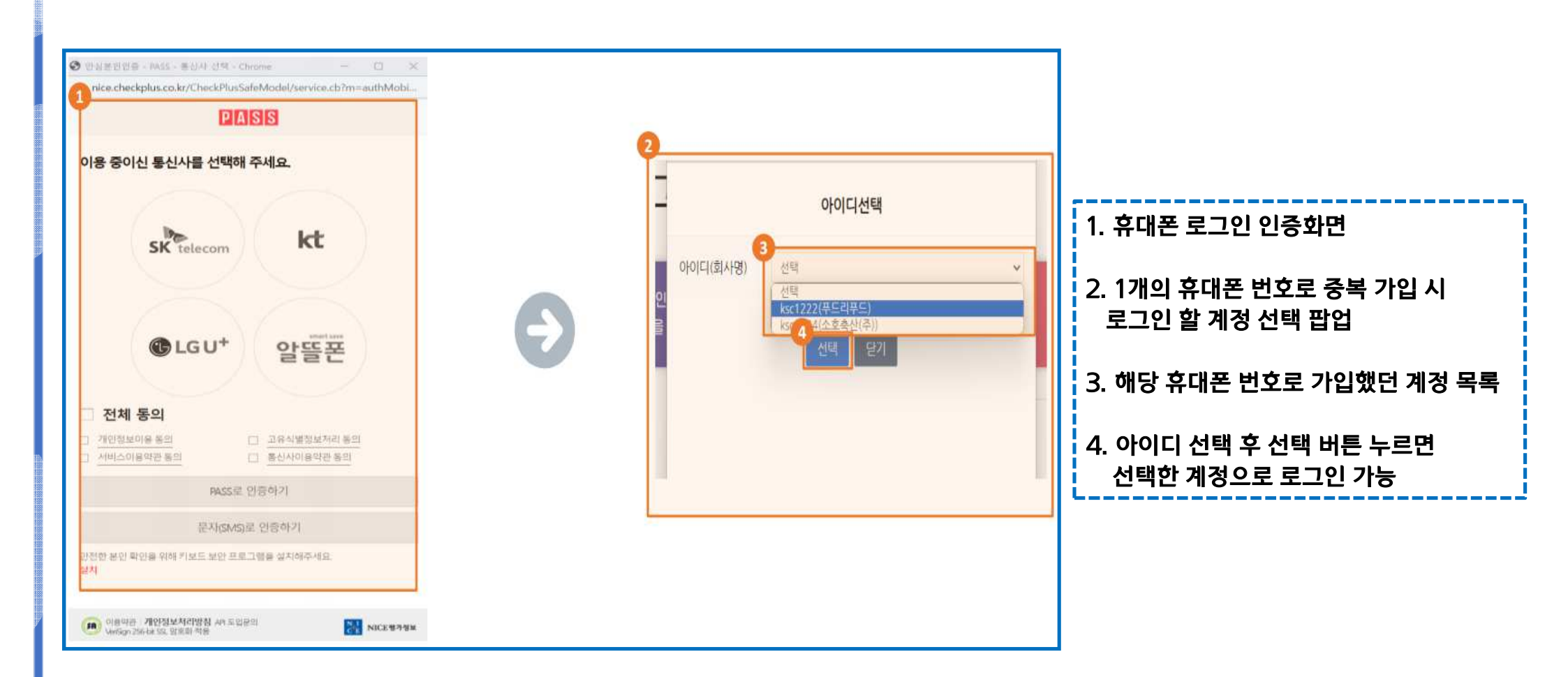

#### 4. 본인확인이 완료되면 임시 비밀번호 알림

- 3. 본인 확인 인증
- 2. 아이디를 입력 후 본인확인 클릭
- 1. 이름과 휴대폰 번호를 입력하면 결과에 아이디가 나타남

| 1<br>2 통합회원-1<br>▲ 주의 요 | 호전기 - Chrome —                                            |   | 2. 종합회용-PW맞기 - Chrome - □ ×<br>▲ 주의 묘합   220.90.239.209.48262/shp/imm/login/pw<br>비밀번호찾기 |   | 3 Dial 2018 - PASS BUR CM Cherner - C X<br>• nice-checkplus.co.kt/CheckPlusSafeModel/service.cb?m=authMobiL                                                                                                    |   | ₹                                                                                                    |
|-------------------------|-----------------------------------------------------------|---|------------------------------------------------------------------------------------------|---|----------------------------------------------------------------------------------------------------|---|----------------------------------------------------------------------------------------------------|
| 이름<br>구분<br>결과          | 홍김동<br>휴대폰 		 010-1234-5678<br>아이디는 ksc1222, ksc1234 입니다. | Ð | 아이디<br>산인백인 단기                                                                           | Ð | <ul> <li>문답U<sup>+</sup> 알뜰폰</li> <li>전체 동의</li> </ul>                                                                                                    | Ð | 4 조의 요화 220.90.239.209.48262 내용:<br>220.90.239.209.48262 내용:<br>회환님의 업시비원번호는 whm128_입니다.<br>내정보에서 변경해주세요. |
|                         | <b>教</b> 7<br>(1)                                         |   |                                                                                          |   | ▲전입법보자원 통점         프로노일합보자원 통점           ▲서비스이용약은 동점         프로노일한 아가           용도도로 인증하기         문자(DAKSE 안증하기           문자(DAKSE 안증하기         문자(DAKSE 안증하기           안전한 분리 확진을 위해 카보드 보건 프로그램을 설치해주세요.         대체           대체         관리 가입체 가지만 참 제 도입원의           이 방법은 귀엽체 가지만 참 제 도입원의         문자 NACE 9795 |   |                                                                                                    |

## Ⅱ.자체평가 제출 🔰 2. 로그인

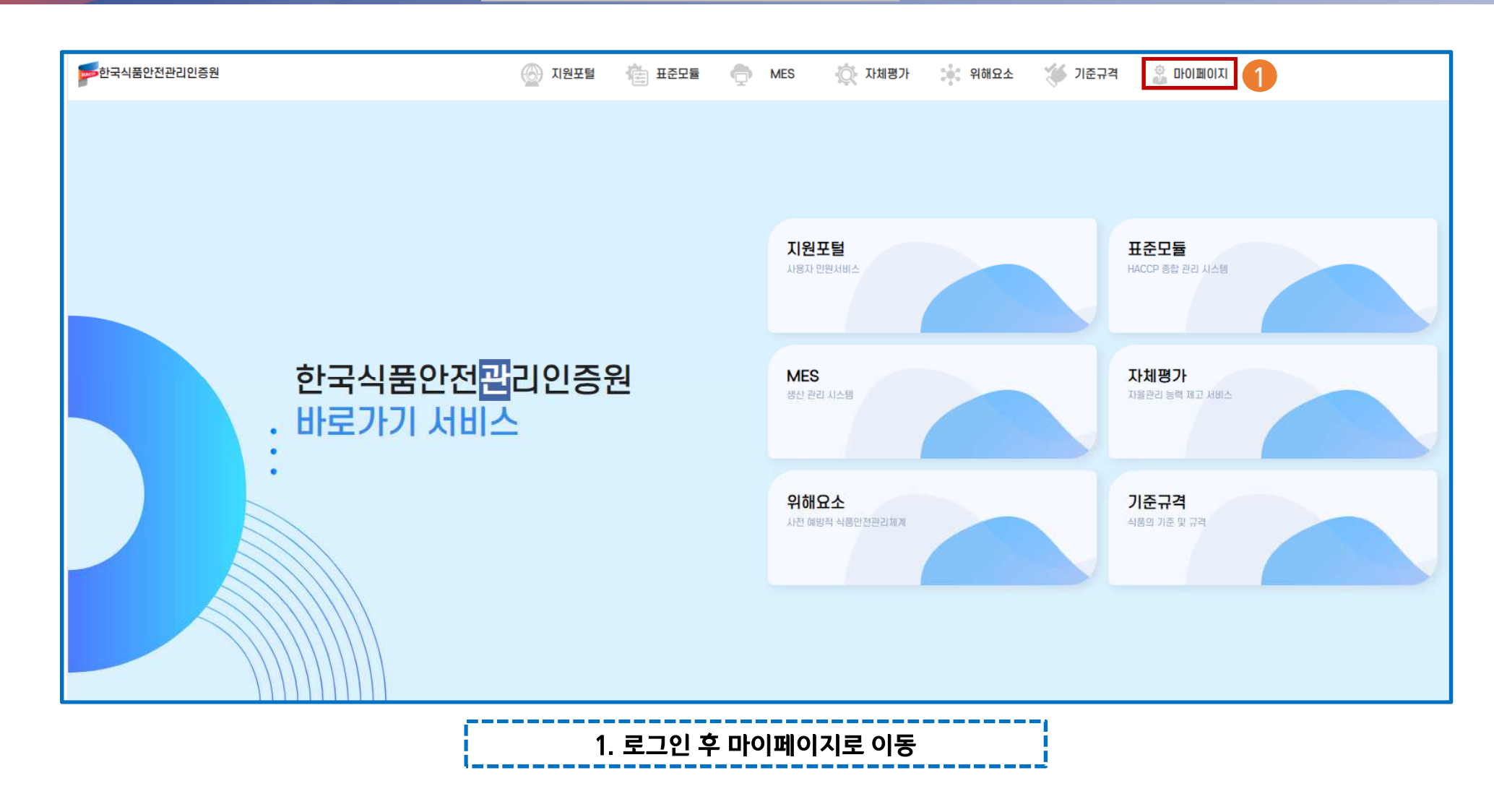

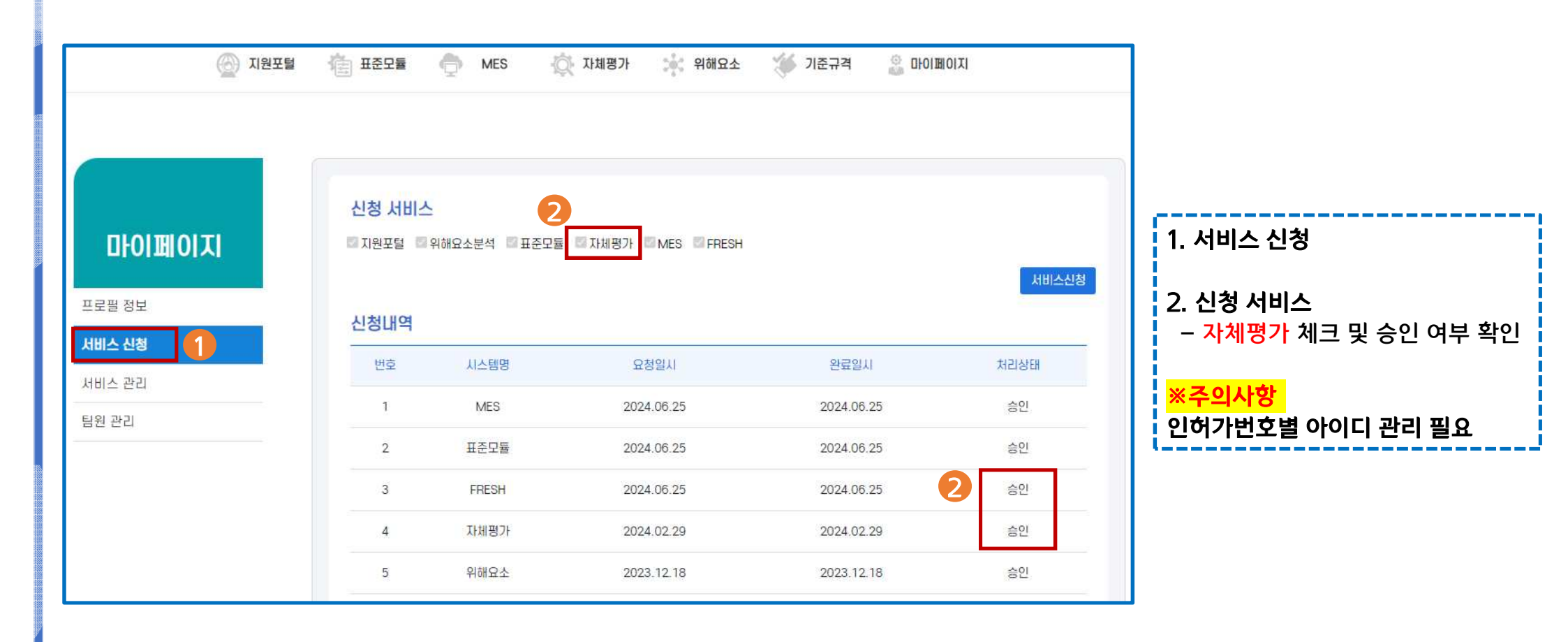

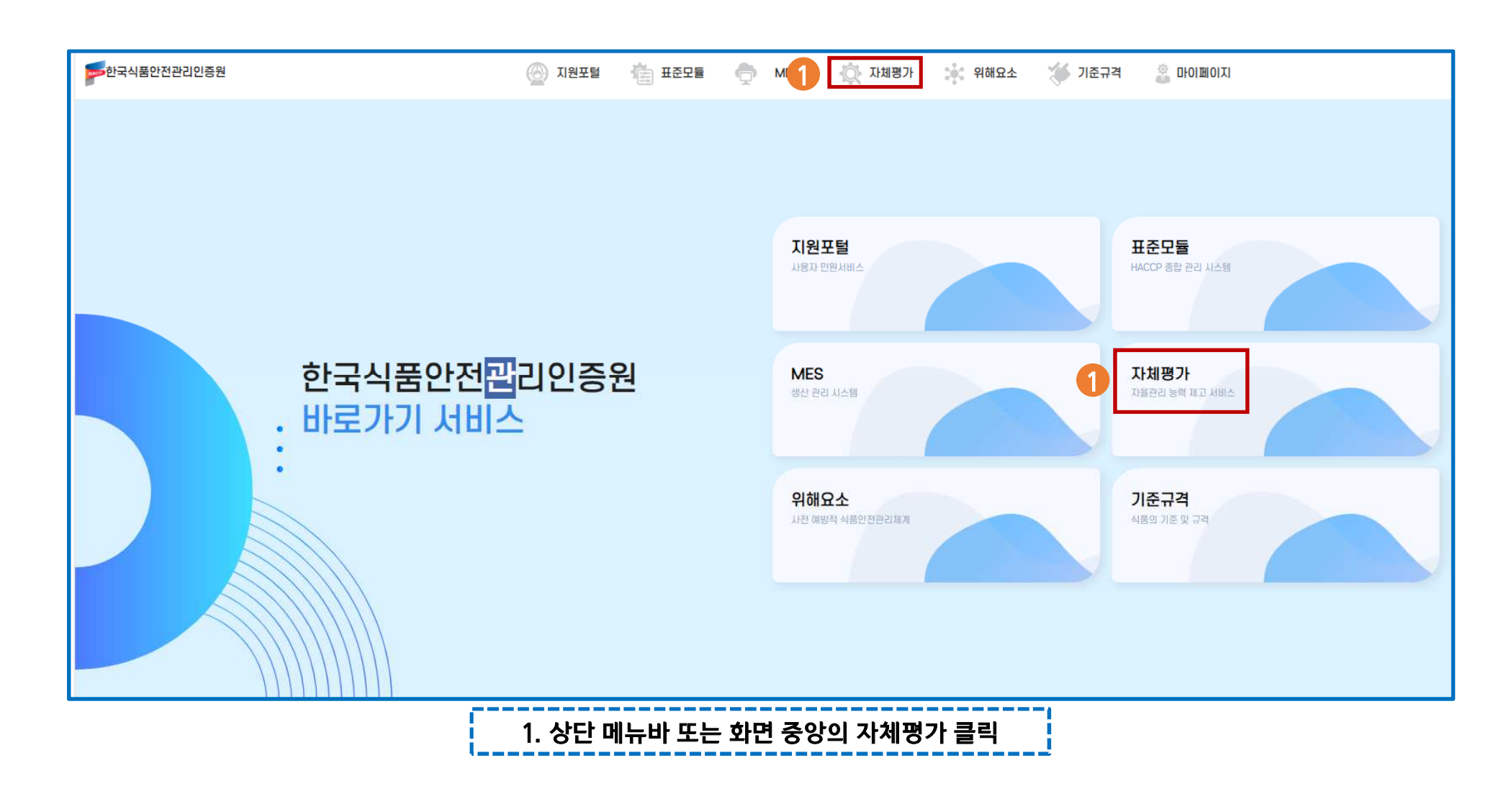

| 중스마트HACCP 자체평가   | -                 | 지원포털 🎼 표준모들            | 🌧 MES 🧔      | 자체평가 위해요소                                 |                                 |                      | ♣ 장구현님 |     |
|------------------|-------------------|------------------------|--------------|-------------------------------------------|---------------------------------|----------------------|--------|-----|
| 기본메뉴             |                   |                        |              |                                           |                                 |                      |        |     |
| 자체평가 -<br>자체평가하기 | 자체평가              |                        |              |                                           |                                 |                      |        |     |
|                  | 자체평가 현황           |                        |              |                                           |                                 |                      |        |     |
| 메뉴가 보이지 않는       | 번호 업종             | 유형                     | 신청자          | 신정일                                       | 처리상태                            | 처리일                  | -      |     |
| 경우 하단 참고         | 번호 입종             | 11 유형 11               | 신청자 🏦        | 신청일 🏦                                     | 처리상태                            | 서리일                  | 11     | 액션节 |
|                  | 2 식품              | 과채음료 <mark>,</mark> 소스 | DLZ          | 2024-01-18                                | 접수완료 (평가기관에서 접수한 상태입니다. 기다려주세요) | 2024-01-18           |        | Q   |
|                  | 1 식품              | 과채음료,소스                | 테스트          | 2024-01-18                                | 접수완료 (평가기관에서 접수한 상태입니다. 기다려주세요) | 2024-01-18           |        | Q   |
|                  | [Total : 2] 10 🗸  |                        |              |                                           |                                 |                      | 이전 1   | 다음  |
|                  |                   |                        |              |                                           |                                 |                      |        | 등록  |
| 기보               | ■ 1<br>자체평가       |                        |              |                                           | 기본메뉴<br>고 자체평가<br>자체평가하기  2     | ≡<br>ŀ체평가<br>자체평가 현황 |        |     |
|                  |                   |                        |              |                                           |                                 | 번호 업종                |        | 9   |
|                  | 번호 업종             | 유형                     |              |                                           |                                 | 번호 입종                | 5      | L   |
|                  | 번호 <sup>™</sup> 업 | 18 11                  | 유형           |                                           |                                 | 3 식큼                 | Ŧ      | 식   |
|                  | 1 식               | I품 기타수산물               | 까공품 중 1. 기본백 | ∥뉴 우슥 ☰ 글덕                                |                                 | 2 식품                 | 륨      | 식   |
|                  | [Total : 1] 10 🗸  |                        | 그 화성히        | 사되 자체평가하기                                 | 크리                              | 1 식큼                 | Ŧ      | 식   |
|                  |                   |                        | 2. 201       | -근 ^^^ 이 ^^ 이 ^ 이 ^ 이 ^ 이 ^ 이 ^ 이 ^ 이 ^ 이 |                                 | [Total : 3] 10 🗸     |        | -   |
|                  |                   |                        |              |                                           |                                 |                      |        |     |
|                  |                   |                        |              |                                           |                                 |                      |        |     |

### II. 자체평가 제출 🔰 3. 평가 제출

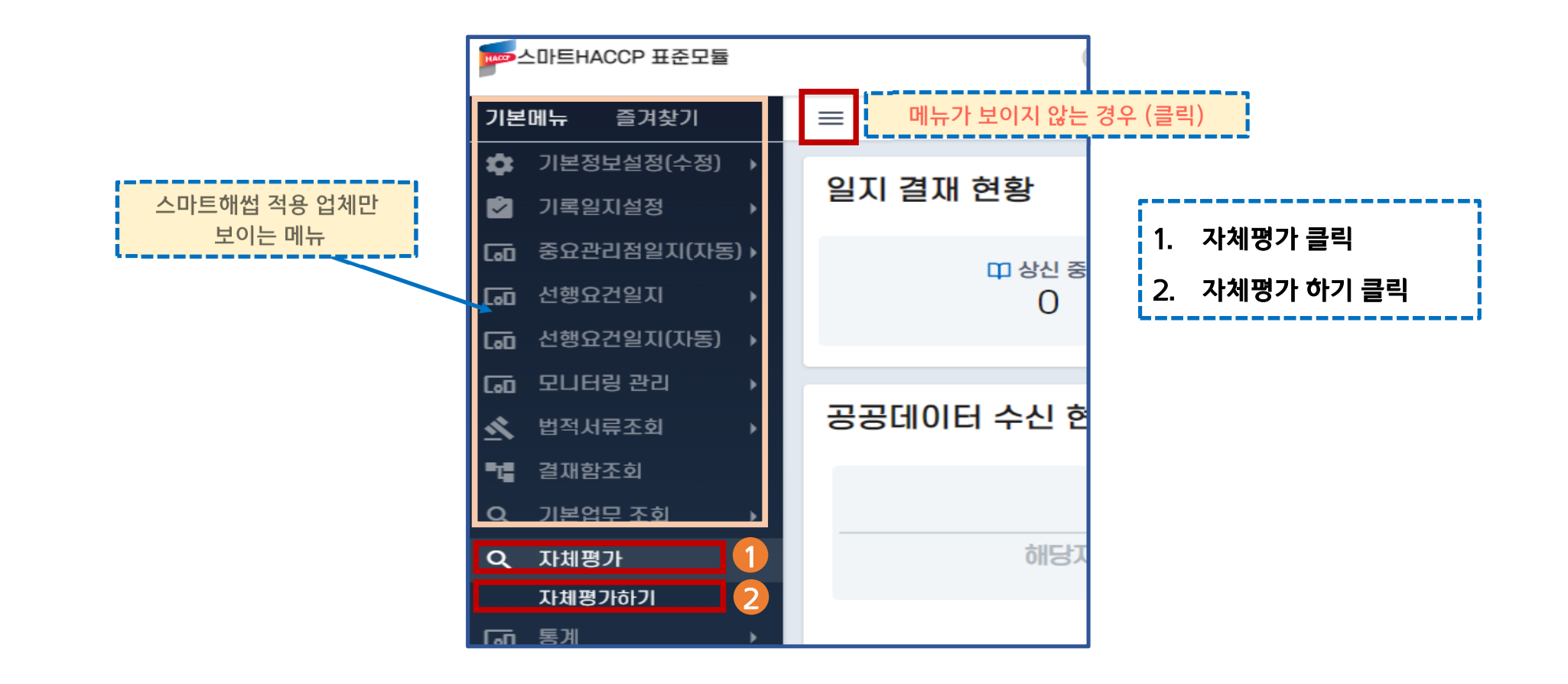

| ☞스마트HACCP 자체평가 |                | (6) 지원포털              | HE HE          | 모듈 🧲         | MES               | 3 💮 자체평 | <b>7</b> | 위해요소      | 0  |      |    | Ģ             | 홍길동    | 서비스<br>이동 |
|----------------|----------------|-----------------------|----------------|--------------|-------------------|---------|----------|-----------|----|------|----|---------------|--------|-----------|
| 기본메뉴           |                |                       |                |              |                   |         |          |           |    |      |    |               |        |           |
| 之 자체평가 🔸       | 자체평            | 가                     |                |              |                   |         |          |           |    |      |    |               |        |           |
| 자체평가하기         | 자체평            | 3가 현황                 |                |              |                   |         |          |           |    |      | ⊚  | : 확인 🖍 : 수정 📋 | : 삭제 🗧 | : 출력      |
|                | 번호             | ପଞ                    | 077            | 형            |                   | 신청자     |          | 신청일       |    | 처리상태 |    | 처리일           |        |           |
|                | 번호             | 업종                    | 11             | 유형           | 11                | 신청자     | 11       | 신청일       | 11 | 처리상태 | Ťĺ | 처리일           | ti.    | 액션↓       |
|                |                |                       |                |              |                   | X       | 료가 존     | 재하지 않습니다. |    |      |    |               |        |           |
|                | Showin         | g 0 to 0 of 0 entrie: | s 10 v         |              |                   |         |          |           |    |      |    |               | 012    | 다음        |
|                | _              |                       |                |              |                   |         |          |           |    |      |    |               | 1      |           |
|                |                |                       |                |              |                   |         |          | 74.4.1    |    |      |    |               |        |           |
|                | - 시스템<br>- 등록( | 킠을 저음 이성<br>(신청) 후 현황 | 방아는 경<br>황 조회가 | 우, 자제핑<br>가능 | 콩가 연 <sup>:</sup> | 왕이 비어있는 | 것이       | 성상        |    |      |    |               |        |           |

| 루스마트HACCP 자체평가 | ę          | 지원포털           | 👘 म्रस्टप्रह्व 🧄        | MES                 | 자체평가       | 위해요소 🔐 마이페이지                    | <b>오</b> 홍길동님                      | 서비스<br>이동 |
|----------------|------------|----------------|-------------------------|---------------------|------------|---------------------------------|------------------------------------|-----------|
| 기본메뉴           | =          |                |                         |                     |            |                                 | <b>홍길동</b> 님 로그아웃                  |           |
| Ӯ 자체평가 👻       | 자체평기       | 71             |                         |                     |            |                                 | 미이페이지                              |           |
| 사제평가하기         | 자체평        | 가 현황           |                         |                     |            | <b>Q</b> : 확                    | 인 🖍 : 수정 🧰 : 삭제 🖶 : 출태             | 펵         |
|                | 번호         | 업종             | 유형                      | 신청자                 | 신청일        | 처리상태                            | 처리일                                |           |
|                | 번호↓        | 업종             | 11 유형 11                | 신청자 ț               | 신청일 🌐      | 처리상태 14                         | 처리일 🏦 맥션                           | 1         |
|                | 5          | 식품             | 식품첨가물제조업(혼합제제)          | 홍길동                 | 2024-08-01 | 자체평가(온라인)보완요청 (현장조사평가 대상입니다.)   | 2024-08-01                         |           |
|                | 4          | 식품             | 식품첨가물제조업(혼합제제)          | 홍길동                 | 2024-01-12 | 자체평가(온라인)보완요청 (현장조사평가 대상입니다.)   | 2024-05-24                         |           |
|                | 3          | 식품             | 식품첨가물제조업(혼합제제)          | 홍길동                 | 2024-01-11 | 접수완료 (평가기관에서 접수한 상태입니다. 기다려주세요) | 2024-01-16 Q                       |           |
|                | 2          | 식품             | 식품첨가물제조업(혼합제제)          | 최희관                 | 2024-01-11 | 접수완료 (평가기관에서 접수한 상태입니다. 기다려주세요) | 2024-01-11 Q                       |           |
|                | 1          | 식품             | 식품첨가물제조업(혼합제제)          | 홍길동                 | 2024-01-10 | 접수완료 (평가기관에서 접수한 상태입니다. 기다려주세요) | 2024-01-16 Q                       |           |
|                | [Total : 5 | 5] 10 <b>~</b> |                         | 1                   |            |                                 |                                    | nin anr   |
|                |            |                | 시스템을 이용한 적<br>이전 자체평가 현 | 덕이 있는 경우<br>황 확인 가능 |            | 해딩<br>진행을                       | <sup>·</sup> 연도 자체평가<br>위해 등록 (클릭) |           |

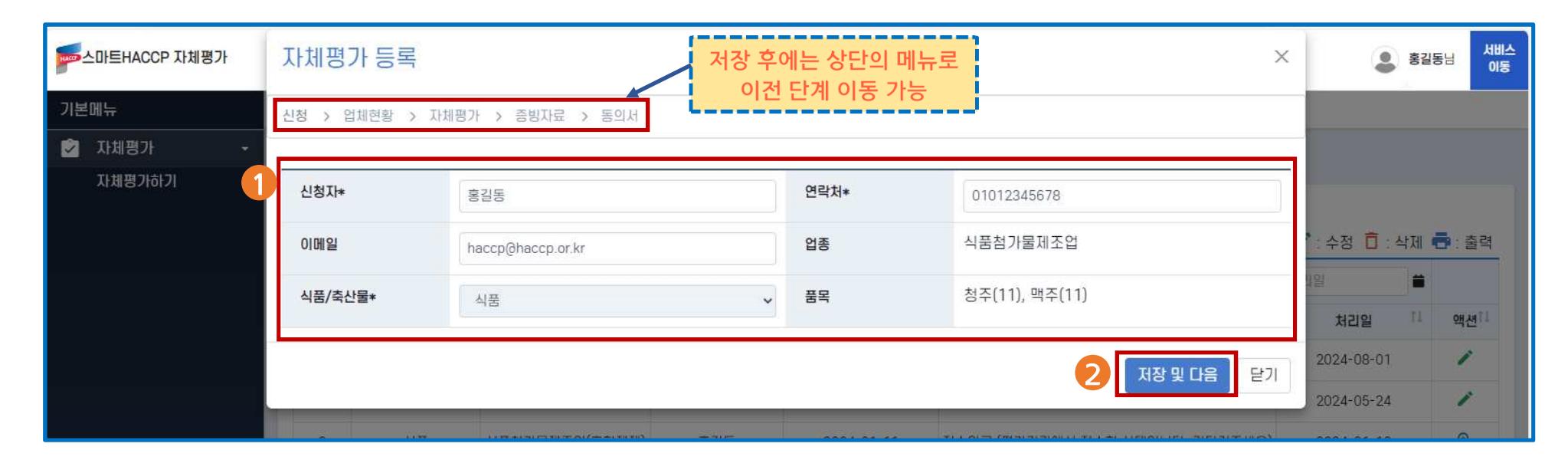

|   | l. 업체현황 작성<br>- 신청자, 연락처, 이메일                                         |
|---|-----------------------------------------------------------------------|
| 2 | 2. 저장 및 다음                                                            |
|   | <mark>※ 주의사항</mark><br>보완 요청이 필요한 경우, 해당 연락처로 문자가 발송 되므로<br>정확히 작성할 것 |

# Ⅱ.자체평가 제출 🔰 3. 평가 제출

| 본메뉴    |                  |                                                                                                    |                                                            |                |               |                             |
|--------|------------------|----------------------------------------------------------------------------------------------------|------------------------------------------------------------|----------------|---------------|-----------------------------|
| 자체평가   | * 자체평가           | · · · · · · · · · · · · · · · · · · ·                                                                                |                                                            | 업체 현황 확인       |               |                             |
| 자체평가하기 | 자체평가 혀화          | 영업허가(신고)번호*                                                                                                    | 2                                                          | 영업허가(신고)면월일*   | 2022-12-12    |                             |
|        | ANNOV LO         | 회사명*                                                                                                    | (주)                                                        | 2 전화변호★        | 04412341234   |                             |
|        | 번호 입중            | 사업자등록번호*                                                                                                    | 000-00-00000                                               | 팩스번호           | 044-1234-1234 | - 업체현황 내용이 현재와 다른 경우        |
|        | 변호 11            |                                                                                                    |                                                            | 소재지*           |               | 민증원(해당 지원)으로 변경 신청 필.       |
|        | 6                | 본사                                                                                                    | 12345                                                      |                |               |                             |
|        | 5                |                                                                                                    | 청주시 흉덕구 🖉 💆                                                |                |               | ※ 주의사항                      |
|        | 4                | 사업장*                                                                                                    | 12345                                                      |                |               | ☞ 히사명, 대표자 변경 → 재박금 대성      |
|        | 3                |                                                                                                    | 청주시 응덕구                                                    |                |               | ~~ 지사이, 테고사 단이 세골답 테이       |
|        | 2                | 지역1                                                                                                    | 청주시                                                        | 지역2            | 흥맥구           | ◎ 주소 → 변경 내장                |
|        | 1                | 대표자 성명*                                                                                                    | 22/03                                                      | 생년월일*          | 2023-12-12    | 그 하이 수 변경 이력                |
|        | [Total : 7] 10 V | 지하수 사용*                                                                                                    |                                                            |                |               | 2. 직원 우 변경 입덕               |
|        |                  | 브랜드명                                                                                                    | 브랜드명                                                       | 컨설팅업체명         | 컨설팅업체명        | - HACCP팀상, 전와번오, 팩스번오 왁인 필요 |
|        |                  | 2                                                                                                    |                                                            | HACCP팀장(관리책임자) |               | 3 거장 및 다우 (클리)              |
|        |                  | 직위                                                                                                    | 팀장                                                         | 성명*            | 홍길동           | 5. ~ 6 2 - 1 (2 - 7)        |
|        |                  | 연락처*                                                                                                    | 01012345678                                                |                |               |                             |
|        |                  | <ul> <li>▲ 대표자,영업자변경이 필요하</li> <li>▲ 소재지, 중요관리점 변경이 필</li> <li>▲ 실제 업체정보와 다름 경우 인</li> <li>Tel. 1599-1102</li> </ul> | 신경우 재발급신청 필요<br>요하신 경우해는 민중변경 신청 필요<br>김중원 해당지원으로 분의해 주세요. |                | 3             |                             |
|        |                  | ¥ 소재시, 정보관리점 연경이 될<br>¥ 실제 업체정보와 다를 경우 인<br>Tel. 1599-1102                                                           | 보아진 8부에는 인정현8 신청 별보<br>[칭원 해당지원으로 분의해 주세요.                 |                |               |                             |

| 중스마트HACCP 자체평가             | 자체평가 등록                                           |                                                                               |                               |                                   | ×                                   |
|----------------------------|---------------------------------------------------|-------------------------------------------------------------------------------|-------------------------------|-----------------------------------|-------------------------------------|
| 기본메뉴 =                     | 신청 > 업체현황 > 자체평가 > 증                              | 방자료 > 동의서                                                                     |                               |                                   |                                     |
| 자세평가하기 자체평가 현 1            | 품목: 청주(11) 맥주(11)<br>의무/자율: 자율                    |                                                                               |                               |                                   | ┃ <b>1. 품목 선택</b>                   |
| 世空 <sup>11</sup><br>7<br>6 | 품목상세성모<br>전변도매출*<br>천원                            | 안전조황위반•<br>아니오 ✓                                                              | 교육이수*<br>아니오                  | 행정처분·<br>~ 아니오                    | 2. 품목상세정보 여부 선택 후 저장                |
| 5<br>4<br>3                | 이물검출* 이보고 수 수 수 수 수 수 수 수 수 수 수 수 수 수 수 수 수 수 수   | 수거검사부적합★<br>아니오 ✔                                                             | <b>위탁(수탁)생산*</b><br>아니오       | 학교납품•<br>                         | · 3. 일괄품목 만점저장                      |
| 2                          |                                                   |                                                                               | 정기                            | 품목정보지<br>3<br>김승정보 불러오기 말괄품목 만점지: | - 경가의 편의를 위하여 반점 저장 우<br>평가 및 감점 실시 |
| Liotal 70                  | 선행요건관리<br><sub>구분</sub>                           | 항목                                                                            | 점수                            | ШД                                | 4. 문항별 질문 및 점수확인                    |
|                            |                                                   | 소규모 선형                                                                        | 192건 관리                       |                                   | -실제 작성한 평가표를 활용하여 각 문항 평가 실시        |
|                            | 1 작업장은 외부의 오염물<br>폐 또는 위생적으로 관리                   | 실이다, 해중.설치류 등의 유입을 차단할 수<br>1하여야 한다. (0~3점)                                   | 있노독말 3점 ✔                     |                                   | ┃                                   |
|                            | 2 작업장은 청결구역(식품<br>로 구별할 수 있다)과 일<br>화장실 등 부대시설은 직 | 의 특성에 따라 청결구역은 청결구역과 준주<br>반구역으로 분리, 구획 또는 구분하여야 한<br>1업장에 영향을 주지 않도록 분리되어야 한 | 성결구역으<br>다. 이 경우<br>다. (0~3점) |                                   |                                     |

### Ⅱ.자체평가 제출 🔰 3. 평가 제출

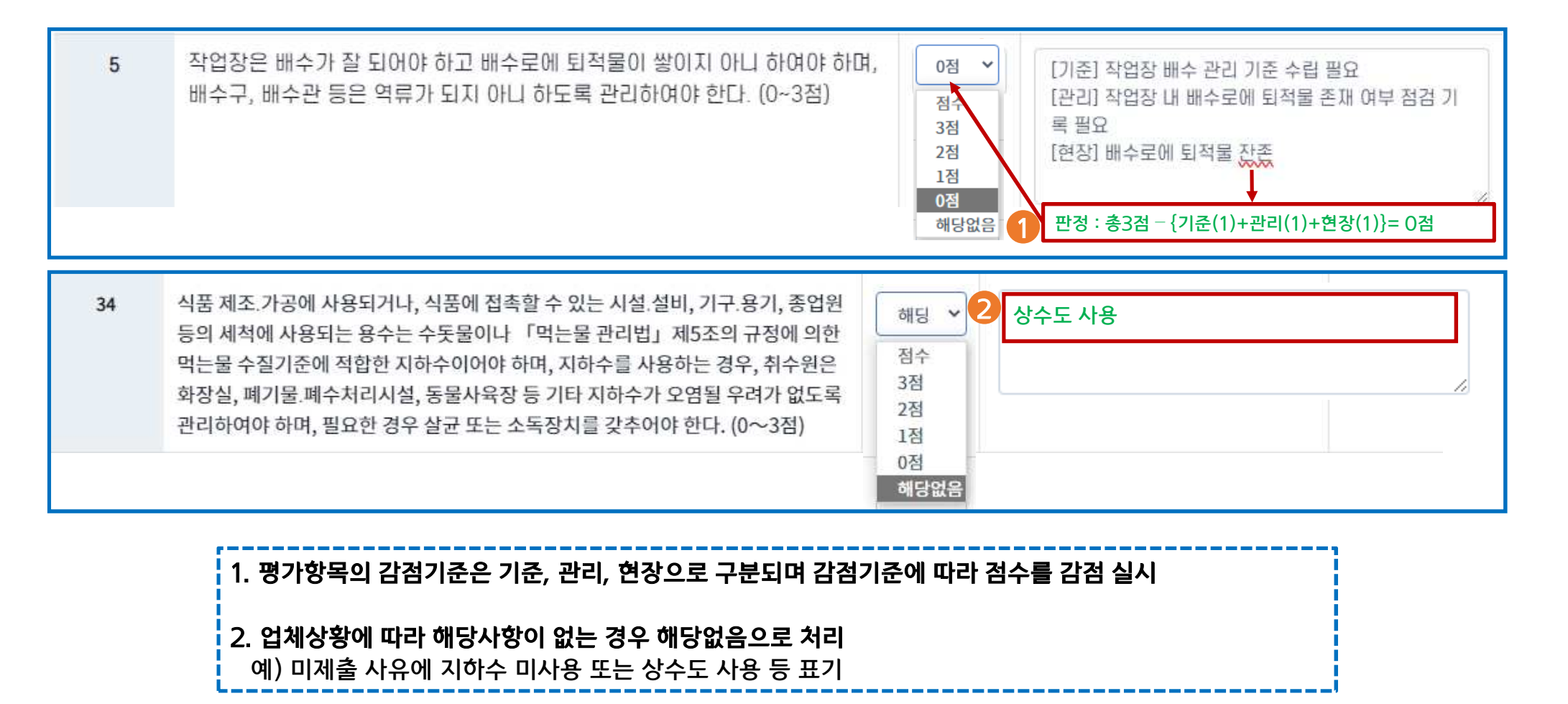

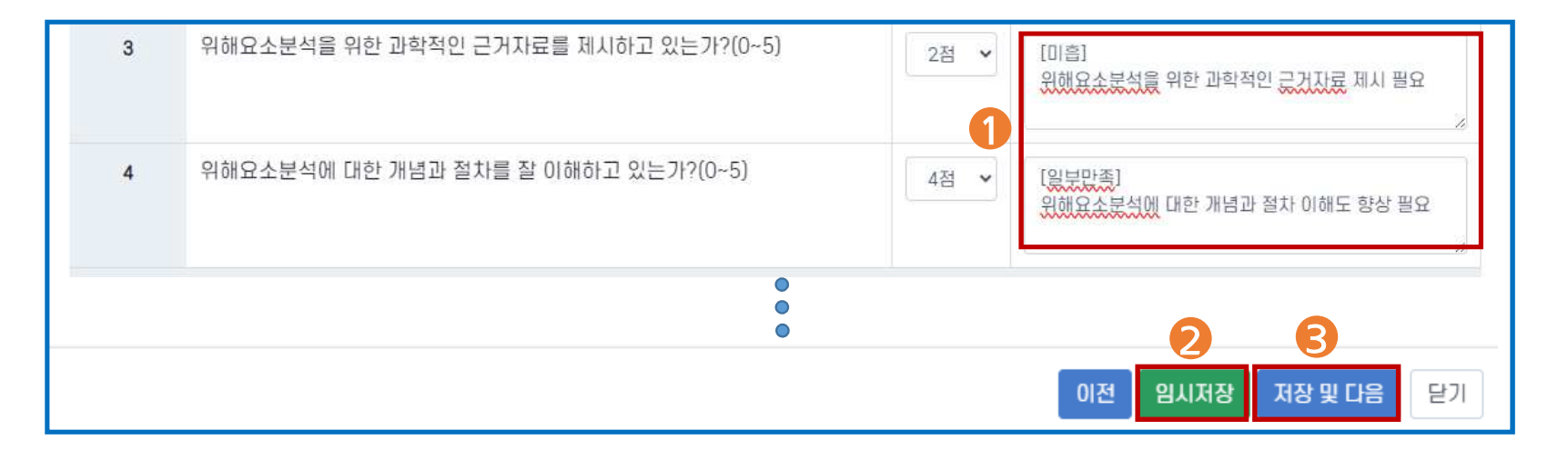

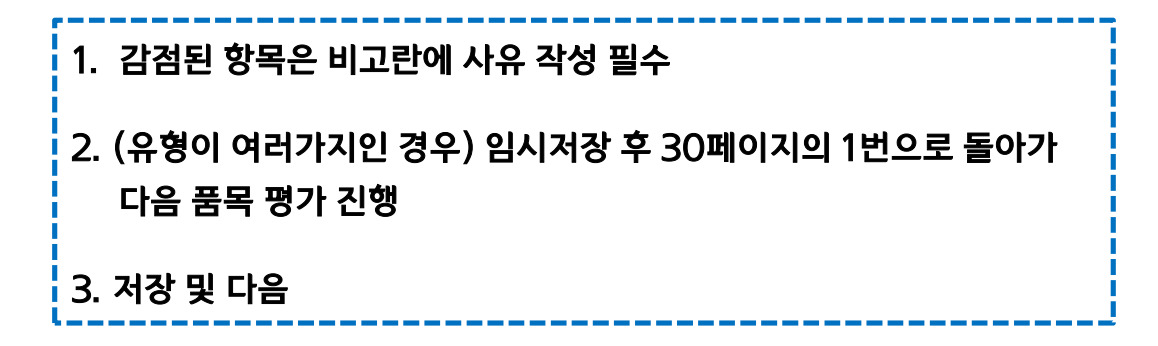

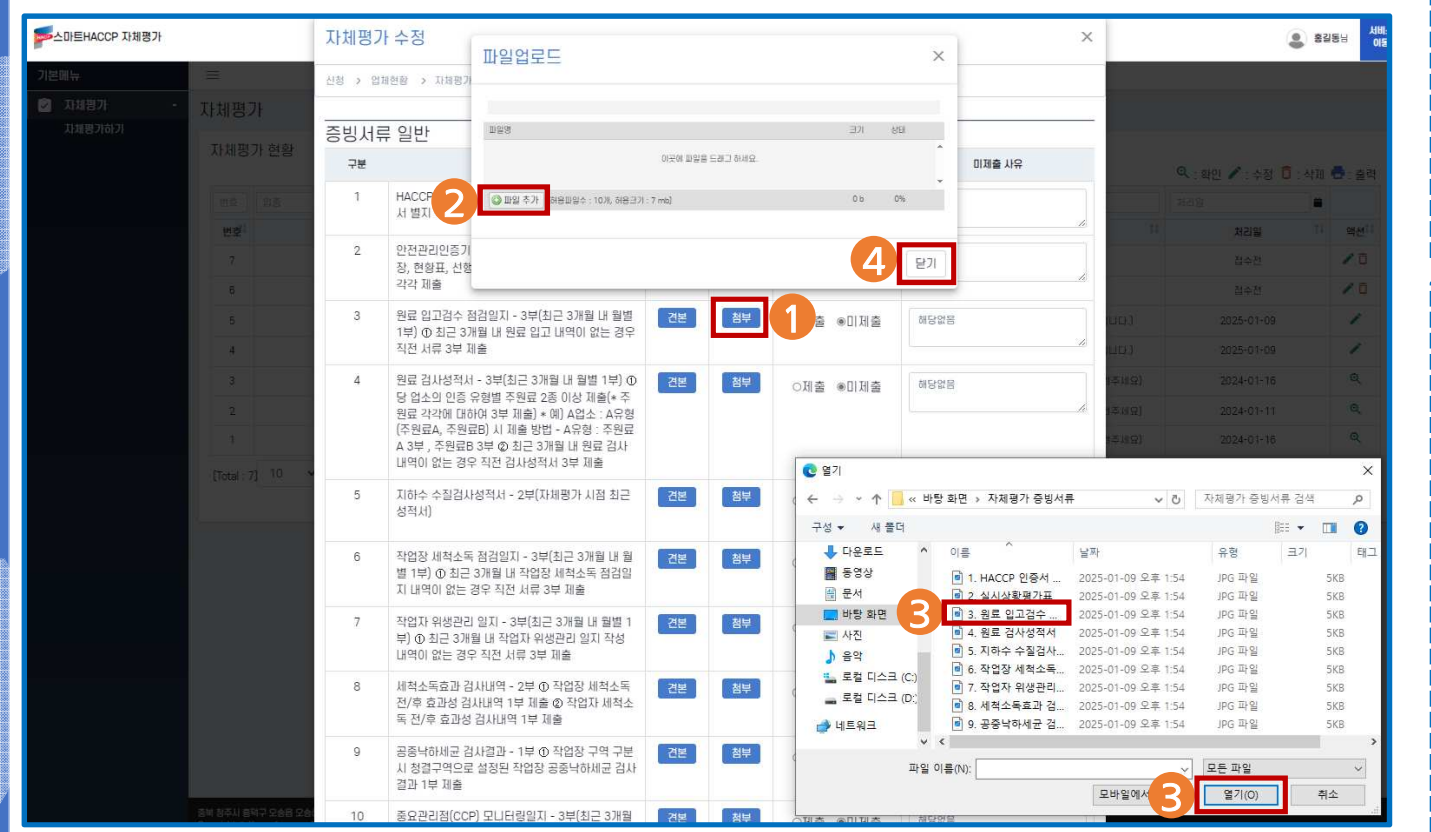

| 1. 증빙서류 - 첨부 (클릭)             |
|-------------------------------|
| 2. 파일추가(클릭)                   |
| 3. 해당 증빙자료 선택 후 열기 (클릭)       |
| 4. 닫기(클릭)                     |
|                               |
| ※ 주의사항                        |
| ┃ ☞ 미제출 및 해당 없음 시 사유 입력       |
| - 미제출사유가없는경우다음페이지로넘어가지않음      |
| 예) 사유 미작성 및 미제출 시 이전(자체평가탭)으로 |
| 돌아가 <u>해당항목 감점 실시</u>         |
| 예) 지하수 미사용 시, 이전(자체평가탭)으로     |
| 돌아가 해당항목 <u>해당없음으로 평가 실시</u>  |
| ☞ 한 항목에 사진파일이 많은 경우 스캔을 권장    |
| ☞ 업로드가능형식:.exe확장자를제외한모든파일     |
| ☞ 허용파일수 : 10개, 파일크기 : 10MB    |
|                               |

### II. 자체평가 제출 🔰 3. 평가 제출

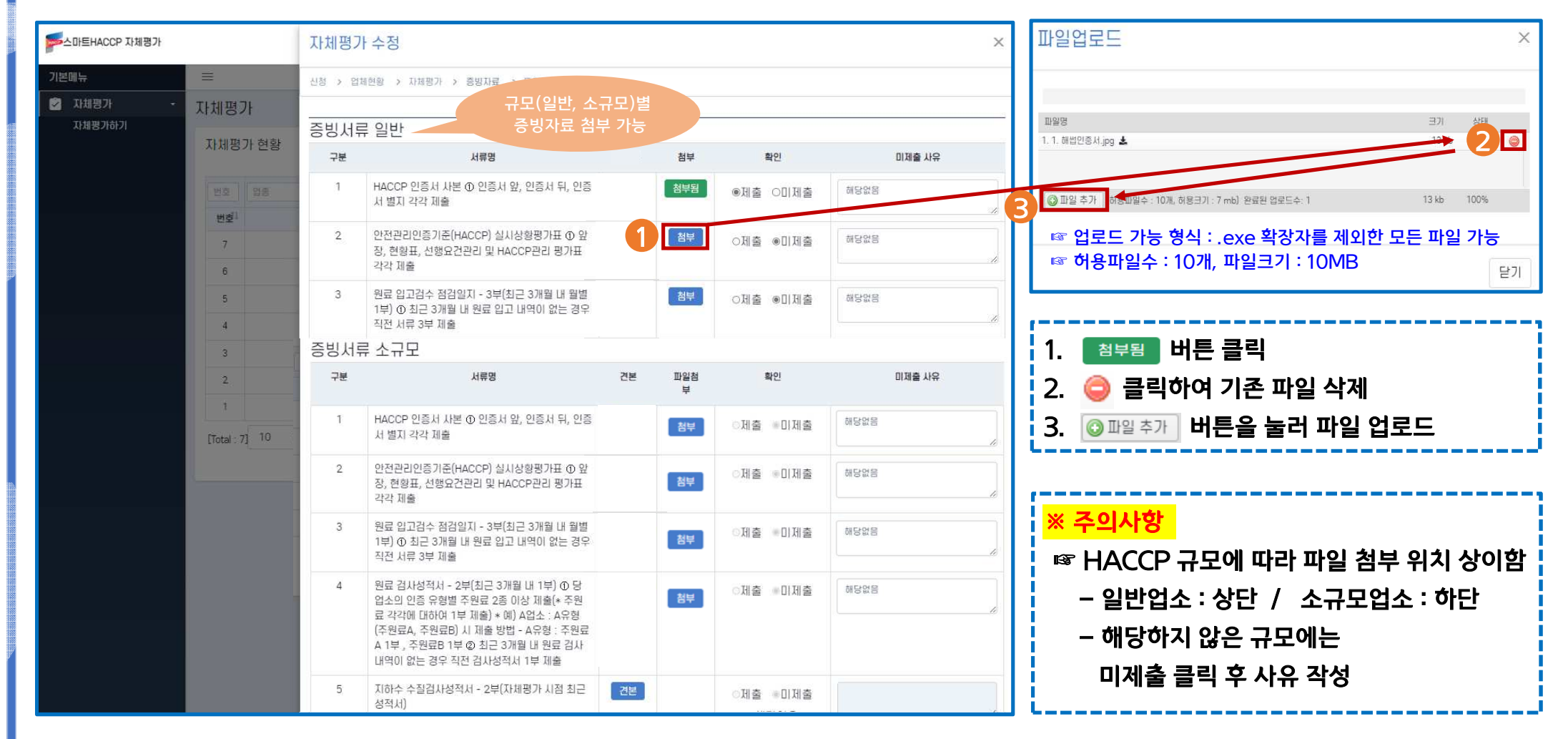

| 증빙서류           | ╡<br>추가 <mark>추</mark> 가                                |     |          |                 |
|----------------|---------------------------------------------------------|-----|----------|-----------------|
| 구분             | 서류명                                                     | 파일첨 | 확인       | 미제출 사유          |
| 1              |                                                         | 첨부  | ○제출 ◉미제출 | Î               |
| ☞ 업로드<br>☞ 허용파 | 가능 형식 : .exe 확장자를 제외한 모든 파일 가능<br>일수 : 10개, 파일크기 : 10MB |     | 이전       | 임시저장 저장 및 다음 닫기 |

| 1. (추가 서류가 있는 경우) 증빙서류 추가 버튼 클릭 |  |
|---------------------------------|--|
| 2. 첨부 클릭하여 파일 업로드               |  |
| 2'. 실수로 누른 경우, 📋 버튼 눌러 삭제       |  |
| 3. 저장 및 다음 (클릭)                 |  |

| HL     | =                |                                |                                 |                                 | ■ 고유신병정부 순진 이용 내역                                                                                                    |
|--------|------------------|--------------------------------|---------------------------------|---------------------------------|----------------------------------------------------------------------------------------------------|
|        | _                | 신정 > 업제연왕 > 자제평가 > 증망사료 > 동    | 의서                              |                                 | <ul> <li>* 개인정보보호법 제15조제1항제2호에 따라 아래와 같이 개인정보를 수집·이용합니다.</li> </ul>                                                                      |
| 자체평가 🔹 | 자체평가             |                                |                                 |                                 | 항목         주민등록번호(사업자가 아닌 경우에 한함)                                                                                                    |
| 자체평가하기 | Strain Cov 1     | 저브하유도에 도에내니지                   |                                 |                                 | 수집목적 전자계산서 발급을 위한 주민등록번호 수집-이용                                                                                                    |
|        | エレキリロコレンがおい      | 정모철영공의 행사와                     |                                 |                                 | 수집근거 「법인세법 제121조(계산서의 작성·발급 등)」및 「국세기본법 시행령 제68조 (민감정보 및 고유식별정보의 처리)」                                                                    |
|        | 지제경기 연용          | 한국식품안전관리인증원은 "안전관리인증기준(HAC     | CP)인증 등 에 관한 사업"과 관련하여 개인정보 수집· | 발용 및 제3자의 제공 동의를 구하오니 위의 동의서 보기 | ■ 개인정보 수집·이용 내역(필수사항)                                                                                                    |
|        |                  | 버튼을 눌러 자세히 읽어보신 후 동의여부를 결정하(   | 여 주시기 바랍니다.                     |                                 | 황목 업소명, 성명, 생년월일, 연락처, 팩스번호, 주소, 이메일                                                                                                    |
|        | 번호 입종            |                                |                                 | <b>3</b> <sup>李</sup> 가         | 수집목<br>적 적 인전관인은 중기준(HACCP)안동 등에 관한 사업<br>· 대용위험법] · 제46조, 《4신문 위전관리법] · 제9조 및 제44조, 『사료관리법] · 제16조, 『한국식품안진관리안증관의<br>및 운영에 특한 법립] · 제6조 |
|        | 世堂               | 직급                             | 성명                              | 서명                              | 보유기<br>간         10년 * 공공기록물관리에 관한 법률 시행령 제26조(보존기간)을 기준으로 보존                                                                            |
|        | 7                | THIT!                          | 1721F                           |                                 | 표 위와 같이 계안정보물 수집 이용하는데 동데를 거부할 관리가 있습니다.<br>(동애를 거부할 경우 상사일상, 결과동지 및 법적사할 알림 등 정보체금에 제한을 받으실 수 있습니다.)                                    |
|        | 6                | 80                             | 4220                            |                                 | ■ 개인정보 수집·이용·내역(선택사항)<br>- HACCD 관련 정보체크 기술지원 자리 체크 등을 위하 수집 이용·내역                                                                       |
|        |                  |                                |                                 |                                 | 하시CF 단단 공도에공 기울시면 시표 세공 공을 위한 부합 이용 세력<br>항목 00메일주소, 0휴대진화번호                                                                             |
|        | 5                |                                |                                 |                                 | 수집목적 국내·외 식품·축산물 안전 정책 동향, HACCP 관련 뉴스, 전문정보, 교육(행사)알림 등                                                                                 |
|        |                  |                                |                                 |                                 | 보유기간         10년 * 공공기록물관리에 관한 법률 시행령 제26조(보존기간)을 기준으로 보존                                                                                |
|        | : <del>4</del> : | 니시하이나도이                        |                                 |                                 | ※위와 같이 개인정보를 수징 이용하는데 동의를 거부할 관리가 있습니다.<br>(동의를 거부할 경우 심사임정, 컴퓨동지 및 법칙사항 알림 등 정보제공에 체한을 받으실 수 있습니다.)                                     |
|        | 3                | 사실확인서공의                        |                                 |                                 | ■ 개인정보 제3자 제공 내역(필수사항)                                                                                                    |
|        |                  | 본사는 심사 시 제시 제출한 자료가 사실이 틀림없으   | 며, 본 서류의 진위여부가 허위(거짓)로 판명 시 식품위 | 생법 시행규칙 제67조 및 축산물위생관리법 시행규칙    | 항목 식품의약품안전처, 농림축산식품부, 시·도 교육청, 전국 지방자치단체                                                                                                 |
|        | 2                | 제7조의8에 따라 HACCP인증 취소 등의 조치가 취하 | 배질 수 있음을 확인합니다.                 | 4                               | 제공목적 법령 등에서 정하는 공공기관 소관업무 수행 실적 보고                                                                                                    |
|        |                  |                                |                                 | <b>大川</b>                       | 제공항목 업소명, 성명, 생년월일, 연락처, 팩스번호, 주소, 이메일                                                                                                   |
|        |                  |                                |                                 | 4                               | 보유기간 10년 * 공공기록물관리에 관한 법률 시행령 제26조(보존기간)을 기준으로 보존                                                                                        |
|        |                  | 지금                             | 성명                              | 198                             | ※ 위와 같이 개인정보를 수집 이용하는데 동역을 거부할 권리가 있습니다.<br>(동역을 거부할 경우 심사일정, 결과동지 및 법직사령 알림 등 정보제공에 제한을 받으실 수 있습니다.)                                    |
|        | Liotal : /3      | 10                             |                                 |                                 | ★ 수수료 납부에 따른 증빙 발급 민원에 한함                                                                                                    |
|        |                  | 티자                             | 호각도                             |                                 | 제공처 국세청                                                                                                    |
|        |                  |                                | 620                             | /                               | 제공목적 법명에 따른 과세자료 제출(계산서 작성·교부 및 합계표 제출)                                                                                                  |
|        |                  |                                |                                 | $\mathcal{I}_{\mathcal{N}}$     | 재공항목 업소명, 성명, 개인사업자등록변호(주민등록변호), 주소, 이메일                                                                                                 |
|        |                  |                                |                                 | U                               | 보유기간 5년 * 공공기록물관리에 관한 법률 시행령 제26조(보존기간)을 기준으로 보존                                                                                         |
|        |                  |                                |                                 |                                 | 표 위해 같이 개안정보를 수집 이용하는데 동액을 가부할 관리가 있습니다.<br>[동액을 거부할 경우 심사일정, 결과동지 및 법칙사령 알림 등 정보제공에 제한을 받으실 수 있습니다.]                                    |
|        |                  |                                |                                 | 이전 제출 5                         |                                                                                                    |

1. 동의서 보기 → 2. 예 → 3. (정보활용동의)서명 추가 → 4. (사실확인서동의)서명 추가 → 5. 제출

| 번호 | 업종    | 유형      | 신청자   | 신청알        | 처리상태                             | 처리일        |     |
|----|-------|---------|-------|------------|----------------------------------|------------|-----|
| 번호 | 업종 11 | 유형      | 신청자 🏦 | 신청일        | 처리상태 11                          | 처리일 🎵      | 액션  |
| 8  | 식품    | 과자,탄산음료 | 홍길동   | 2024-01-16 | 실사후취소                            | 2024-01-16 | Q   |
| 7  | 식품    | 과자,탄산음료 | 홍길동   | 2024-01-16 | 자체평가(온라인)보완요청 (미제출상태입니다. 제출해주세요) | 2024-01-16 | 1   |
| 6  | 식품    | 과자,탄산음료 | 홍길동   | 2024-01-16 | 신청 (평가기관 집수진 상태입니다. 기다러주세요.)     | 접수진        | Q   |
| 5  | 식품    | 과자,탄산음료 | TEST  | 2024-01-16 | 작성중 (미제출상태입니다. 제출해주세요)           | 접수전        | / 0 |
| 4  | 식품    | 과자,탄산음료 | 홍길동   | 2024-01-16 | 접수완료 (평가기관에서 접수한 상태입니다. 기다려주세요)  | 2024-01-16 | Q   |
| 3  | 식품    | 과자,탄산음료 | 홍길동   | 2024-01-16 | 부적합종결                            | 2024-01-16 | Q   |
| 2  | 식품    | 과자,탄산음료 | 아무개   | 2024-07 15 | 자체평가완료                           | 2024-01-16 | ् 🖶 |
| 1  | 식품    | 과자,탄산음료 | 홍길동   | 2074-01-12 | 자체평가완료                           | 2024-01-15 | ् 🖶 |

|                                                                                 | 세술 전 연필 버튼을 이용하여 주정 가능    |
|---------------------------------------------------------------------------------|---------------------------|
| <mark>※ 주의사항</mark>                                                             | 📋 제출 전 휴지통 버튼을 이용하여 삭제 가능 |
| - 처리 상태가 <mark>"신청</mark> "으로 표시되어 있는지 확인 필요<br>- 접수는 지방청 및 인증원에서 확인 후 일괄 접수 예정 |                           |
|                                                                                 | - 자체평가완료 후 보고서 출력 가능      |

### Ⅱ.자체평가 제출 4. 제출 확인

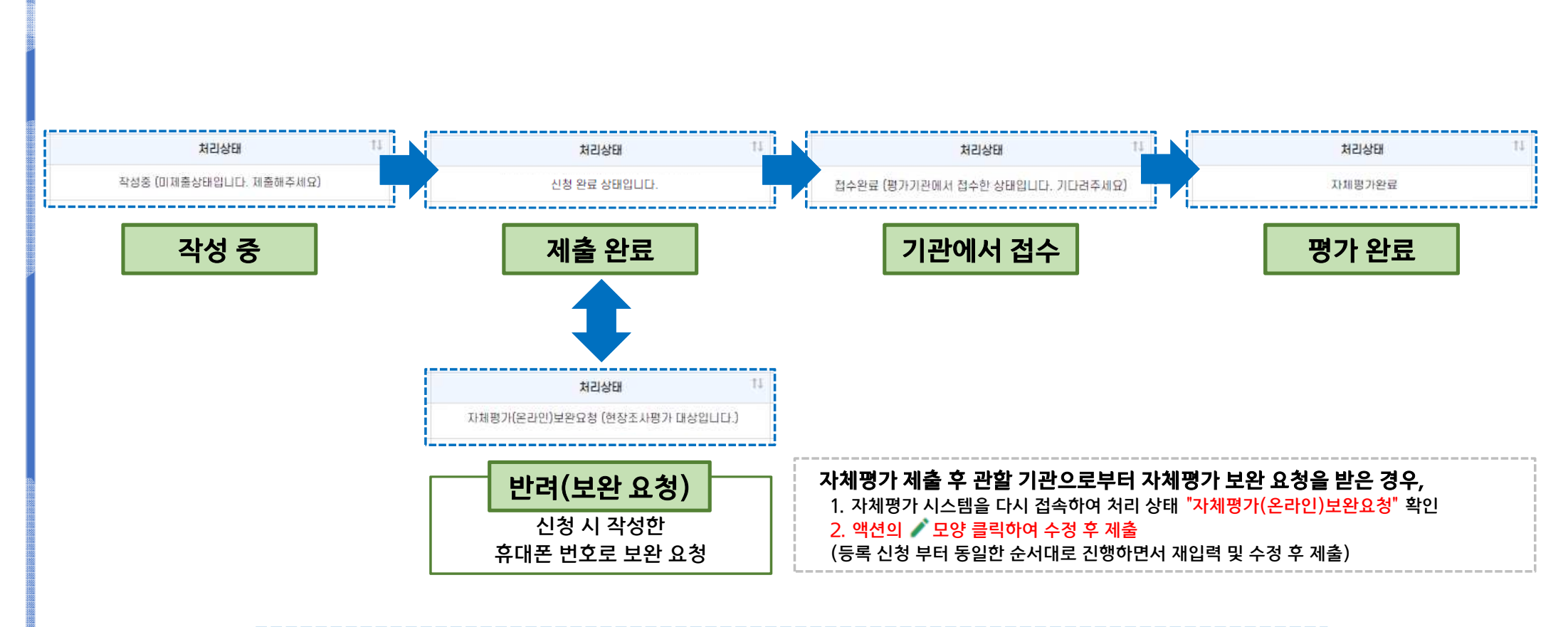

#### ※ 접수에 3개월 이상 소요될 수 있습니다. 관련 문의는 해당 지방청 또는 인증원으로 연락 부탁드립니다.

### II. 자체평가 제출 / 4. 제출 확인

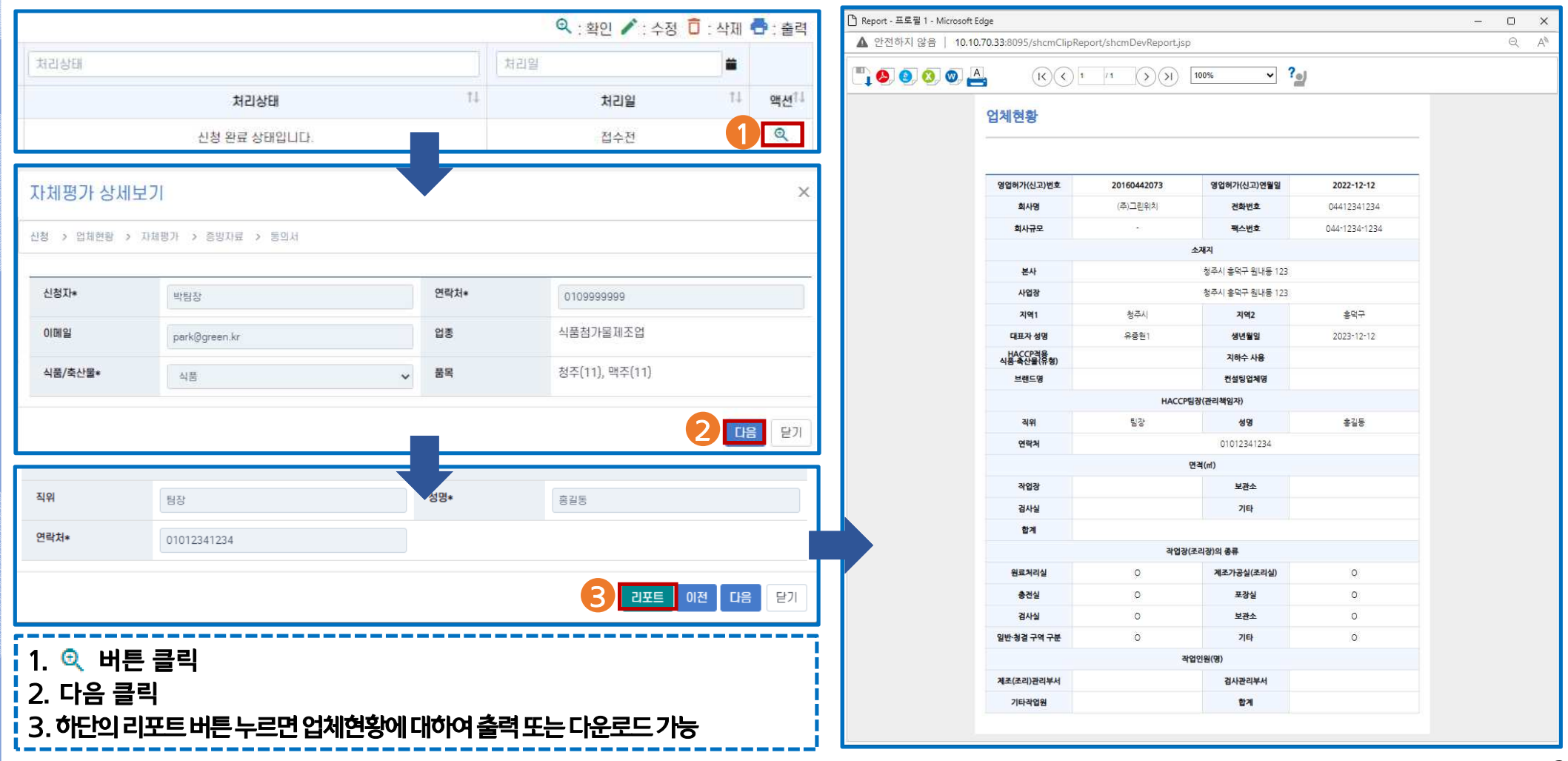

| 5.111 | 난 상세보기                                         |                                                     |                                       |                |                                          |                         |                    | 🗋 Report - 개인 - N | Aicrosoft Edge | Ē                              |                                                        |                                          |    |                                                       |
|-------|------------------------------------------------|-----------------------------------------------------|---------------------------------------|----------------|------------------------------------------|-------------------------|--------------------|-------------------|----------------|--------------------------------|--------------------------------------------------------|------------------------------------------|----|-------------------------------------------------------|
| 10.5  | 1 0.000 × 100                                  | 44年1月1日1日                                           |                                       |                |                                          |                         |                    | 🖞 https://fres    | sh.haccp.or.   | kr/shcmClipRe                  | port/shcmReport.jsp                                    |                                          |    |                                                       |
| 품목    | <b>7日◆仕録77日巻 巻 181</b>                         | 1042 • 917 •                                        |                                       |                |                                          |                         |                    | 🖺 🔕 🌒             | 0 🛛 🛓          | A. (1                          | <) <>> 1 /3                                            | > > I 100%                               |    | ~ ?oj                                                 |
| 불목상   | 배정보                                            |                                                     |                                       |                |                                          |                         |                    |                   | 713/1097       | п                              |                                                        |                                          |    |                                                       |
|       | 84596-                                         | 2232985*                                            |                                       | 240            | 0 <del>.0</del>                          |                         | 83338+             |                   | 24191          | <u> </u>                       |                                                        |                                          |    |                                                       |
|       | 2019                                           | 01.12                                               | • 0                                   | 8118           |                                          | + 0U2                   |                    |                   |                |                                |                                                        |                                          |    |                                                       |
|       | 018228-                                        | 今为因以早期日*                                            |                                       | 84(04          | 80*                                      |                         | 412558+            | 2                 |                |                                | 자                                                      | 체평가표                                     |    |                                                       |
| 00135 | *                                              | 0028                                                | ¥ 0                                   | NTIS           |                                          | <ul> <li>0U2</li> </ul> | 212212012          |                   | 신청자            |                                |                                                        | 신청일자                                     |    | 2023-05-18                                            |
| 1행요;  | 1관리                                            |                                                     |                                       |                |                                          |                         | Contraction of the |                   | 00000          |                                |                                                        | 102 .<br>UE                              |    | 기타수산물가공품 중                                            |
| 78    |                                                | 59                                                  |                                       | 80             |                                          | 812                     | 1                  |                   | 입세규모           | ಲಗ್                            | 직업/작산물 구군                                              | 역품                                       | 81 | 등 등 이류                                                |
|       |                                                |                                                     | 479 0 <b>8</b> 90 i                   | 22             |                                          |                         |                    |                   | 서핵요구           | 거과리                            |                                                        |                                          |    |                                                       |
| - 13  | 자업장은 외부의 모영물을<br>물 또는 위성적으로 관리하                | 01나, 해종 영치류 동의 유입<br>H0104 한다. (0~3회)               | (B 지단함 수 있도                           | 46 SV 221      | * Dig 1                                  | 1 관리 기존사 완전 01          | -                  |                   | 구분             |                                | 항목                                                     |                                          | 점수 | 비고                                                    |
| 2     | 자업장은 창광구역(사용의                                  | 精彩에 따라 창결구역은 창                                      | 요구역과 준방요구                             | 2위 <u>요</u> 3비 | -                                        |                         |                    |                   |                | 70710 0040                     |                                                        |                                          |    | (기주 미호)                                               |
|       | 하였지 문 수대시험금 4/5<br>은 수립한 수 20014 8/2           | (20) 영향을 준기 않도록 원<br>(20) 영향을 준기 않도록 원              | 51210(0) ELT. (0                      | >-3批)          |                                          |                         |                    |                   | 1              | 작업상은 외부의<br>도록 밀피              | 오염물실이다. 해충. 실지류<br>네 또는 위생적으로 관리하여(                    | 등의 유입을 자난할 수 있<br>개한다. (0~3점)            | 2  | 밀폐 등`관리 기준서 반영<br>미흡                                  |
| .0    | 종입한은 작업장 통입지 (<br>고, 개인당산구 등 휴대용)              | 備利거 도구 등을 이용하여<br>을 순지하여서는 아니된다. ()                 | 이율을 제거하여이<br>0~3천)                    | 2.01           | <ul> <li>(7)許法</li> <li>7(注意)</li> </ul> | (4)<br>(년구이자동 보장 동      | 20724290           |                   |                | 작업장은 청결구                       | 멱(식품의 특성에 따라 청결구                                       | - 역은 청결구역과 준청결                           |    |                                                       |
|       |                                                |                                                     |                                       |                |                                          |                         |                    |                   | 2              | 구역 <u>으로</u> 구별할<br>한다. 이 경우 화 | 수 있다)과 일반구역으로 분<br>장실 등 분대지절은 작업장에                     | 리 구희 또는 구분하여야<br>영향을 주지 않도록 분리           | 3  |                                                       |
| ACCI  | 2421                                           |                                                     | :                                     |                |                                          |                         |                    |                   |                |                                | 피아아 한다. (0*58                                          |                                          |    |                                                       |
| 7#    |                                                | -                                                   |                                       | 84             |                                          | 10                      | 2                  |                   | 3              | 종업원은 작업장<br>야 하고 개인정           | 출입시 이물제거 도구 등을 0<br>제구 등 휴대품을 소지하여서                    | · 용하여 이물을 제거하여<br>- 는 아니되다 (0~3점)        | 2  | (기준 미흡)<br>개익 장식굿 미착용, 설정                             |
|       | 1 80 85 80001 218                              | II FARM LINE TONAL                                  | A TR HACOP                            | ea             | - 67                                     |                         |                    |                   |                | 1.1-1.1-1                      |                                                        |                                          |    | 등 현디 기꾼지 반영 미읍                                        |
| 100   | [Decision tree]에 ID관 0<br>HACCP 팀구와 (2) 체험:    | CP2) 적합하게 결정되었는<br>(명시 학생 (3) 관람증용도 :               | 202 (0-58) (1)<br>94(4) WMS2-53       | 21             | - 1                                      | . 상단                    | 간 메뉴비              | 가 클릭              |                | 거장                             | 출인시 소·위생화 등을 세척·                                       | 소독하여야 하며, 청결하                            | 2  |                                                       |
| - 2   | 종요관장원(CCP)에 대한<br>시 가족을 박철하게 설립                | 한계가운희 수업대어( 관관)<br>명 관리에고 있는 가? (0~5)               | 10106 (100, 12 kg 1                   | S WIT SH       | 9                                        | ) 하다                    | 아이 기기              | 201               |                | 생각                             | 특장을 착용하고 입실하여야 i                                       | 반다. (0~3점)                               | 8  |                                                       |
|       | 한 제가는 말 한 글 위해 봐.                              | 1的 空音が 勝力対容と 苦秋                                     | # # # # # # # # # # # # # # # # # # # | \$115 845      | <b>a a</b>                               | -                       |                    |                   | _              | H                              | 리버레 피하드그 드에 피하되                                        | 개체스로 저희지 조기에                             |    | (관리 미홉)                                               |
|       | 212 00-041)                                    |                                                     |                                       |                |                                          | 자처                      | 평가표                | 력 또는 다운로          | 르드 기           | 남 문                            | "따라 확인하여야 한다. (6-                                      | ·····································    | 2  | 일지 점검 등 관리 기준서<br>반영 미흡                               |
|       | 오니라필 담당지는 할지의<br>는가? (0~+00왕)                  | 1 12년 73 12년 13년 13년 13년 13년 13년 13년 13년 13년 13년 13 | 합하여 가복 유지히                            | 12 21 88       | - 101.00                                 |                         |                    |                   |                |                                |                                                        |                                          |    |                                                       |
| 181   | 위나타방 거구 장애 동문<br>(0~580                        | 이 나다 아가 너무 아무 해 있다.                                 | 88 6400 22 222                        | 12.287         | -                                        |                         |                    |                   | 6              | 작업장 내부는                        | · 정해진 주기에 따라 청소를                                       | 하여야 한다. (0~3점)                           | 3  |                                                       |
|       | 1978 JIS 01944 34153                           | 에 실시하고, 그 경양해 기대                                    | 토양지하고 있는거                             | 17 1100        |                                          |                         |                    |                   |                |                                |                                                        |                                          |    |                                                       |
|       | (0~10dd)                                       |                                                     |                                       |                | 10.11<br>- MR                            | NE DA DUD 74            | 10.52<br>10.52     |                   | 7              | 배수로, 제조설비<br>분, 식품과 직접 집       | 의 식품(축산물을 포함한다.)<br>[측되는 장이도구 등은 정해?<br>을 질지붕며야 당다.)~~ | 시한 같다)과 직접 닿는 부<br>시 주기에 따라 청소. 소독<br>3제 | 3  |                                                       |
| 7     | (8分子218(00P3)8(4)<br>21年 分子10分子 22と2(7)(<br>() | 관리상황을 침해한 5 개월 (<br>~5월)                            | 다양 감독하고, 그                            | 324            | ~                                        |                         |                    |                   |                |                                |                                                        |                                          |    |                                                       |
|       | 8056 0402 045<br>22.37 (9~14)                  | S JINE ESSY WITH M HACC                             | 가관리 귀유할 일시                            | 4161-22 atr    | • (197.8)<br>22.94<br>- 94.9             |                         |                    |                   | 8              | 식품안전과 관련된<br>고, 그 결과를 기록       | 부 소비자 불만, 이물 후입 등<br>유치하는 등 식품위장법에서<br>야 한다. (0~3점)    | 발생식 개선조치를 실시할<br>부생하는 준주사랑을 치켜           | 2  | (협상 비율)<br>이물 발생가는한 부적절<br>한 도구 사용 등 현장 기준<br>서 반영 미흡 |
|       |                                                |                                                     |                                       |                |                                          |                         |                    |                   |                |                                |                                                        |                                          |    |                                                       |

Q

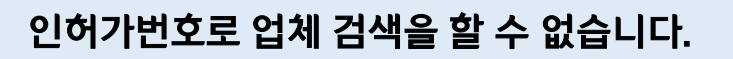

**업체명이 조회되지 않는 경우는 <mark>인허가번호를</mark> 오기**하여 발생합니다.

(지방자치제도라 허가증 상의 인허가번호가 제대로 기재되어 있지 않는 경우가 있습니다.)

이 경우, 조사평가 대상 확인을 통해 역으로 찾을 수 있습니다.

☞ 홈페이지(<u>http://www.haccp.or.kr</u>)접속 > 조사평가 > 조사평가대상확인 > 인증서 좌측 상단의

인증번호(2020-1-0001)로 검색 > 인허가 번호 확인 가능

|       |               |      |                |     | 어케며 이려하세요 |  |
|-------|---------------|------|----------------|-----|-----------|--|
| 인허가번호 | 인허가번호를 입력하세요. | 인증번호 | 예)2022-1-1234  | 업체명 |           |  |
|       |               |      | Marten ( 1997) |     | 전체 🗸      |  |

| ∞ 호 영 업 등 록 증                                                |                                                                   |
|--------------------------------------------------------------|-------------------------------------------------------------------|
| 법 인 명 : 법 인 번 호 :<br>대 표 자 : 생 년 뭘 일 :<br>영업소명칭 :<br>소 재 지 : | 유 식품안전관리인증기준(HACCP)적용업소 인증서 유 유 유 유 유 유 유 유 유 유 유 유 유 유 유 유 유 유 유 |
| <영업등록증>                                                      | <haccp 인증서=""></haccp>                                            |

인허가번호는 제0000-000000호의 형식으로 <mark>영업등록증 좌측 상단에서 확인 가능</mark>하며, 인증번호는 제0000-0-0000호의 형식으로 HACCP 인증서 좌측 상단에서 확인 가능합니다.

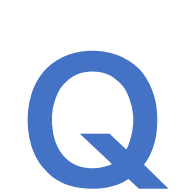

# Ⅲ.자주하는 질문

인허가번호와 인증번호 구분이 어렵습니다.

Q

로그인 단계에서 사용자 또는 인허가 정보가 존재하지 않는다는 문구가 표시됩니다.

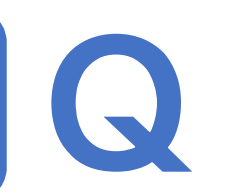

회원가입 후, 업체 구분이나 인허가번호를 수정하고 싶습니다.

Α

회원가입시 <mark>업체구분</mark> 또는 **인허가번호** 입력 사항이 **잘못 입력된 경우 발생**할 수 있습니다.

이경우 먼저 업체 구분 확인을 해주시기

바랍니다.

→ 도입기업으로 되어 있어야 함(도입기업으로

되어 있지 않은 경우 탈퇴 후 재가입)

→ 도입기업으로 되어 있을 경우는 인허가번호

확인 등을 위하여 인증원으로 문의

회원가입 단계에서 업체구분 또는 인허가번호 등 오기발생으로 인한 해당 정보의 수정은 불가하며, 신규로 회원가입하여 진행해 주시기 바랍니다.

회원탈퇴를 하고 싶습니다.

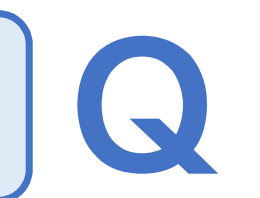

현황표의 업체 정보가 현재와 다릅니다.

|           | 프로필 정보<br>아이디    | 018                             |
|-----------|------------------|---------------------------------|
|           | 자체평가식품1<br>호대문방호 | 828<br>Xelue                    |
| 프로필 정보    | 910202 (HALECO   | 전화번호                            |
| 서비스 신청    | 업체구분             | 직책구분                            |
| 서비스 관리    | 식품 축산물 업체(농장) 💙  | 팀장                              |
| E181 2921 | 인혀가변호            | 사업자번호                           |
|           | 20180442013      | 300-00-0000<br>회원활명 개일반호변경 프로플램 |
|           |                  |                                 |

HACCP 팀장의 정보, 전화번호 및 팩스번호는 현황표에서 <mark>즉시 수정 가능</mark>합니다.

단, <mark>회사명과 대표자 변경은 재발급 대상</mark>이며, 주소는 인증변경 대상입니다.

따라서 현황표 상의 업체 정보와 다른 경우, 인증원(해당지원)으로 변경신청이 필요합니다.

자체평가 메뉴만 있습니다.

Q

#### 메뉴가 보이지 않습니다.

메뉴가 많이 나오는 업체는 스마트해썹을 적용한 업체 입니다. 일반적인 업체는 자체평가 메뉴만 나오는 것이 맞습니다.

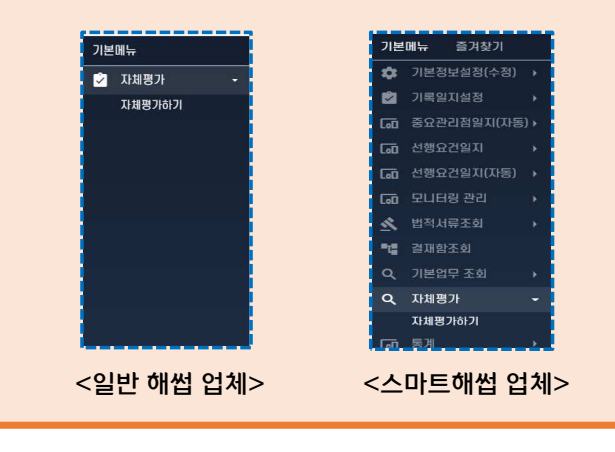

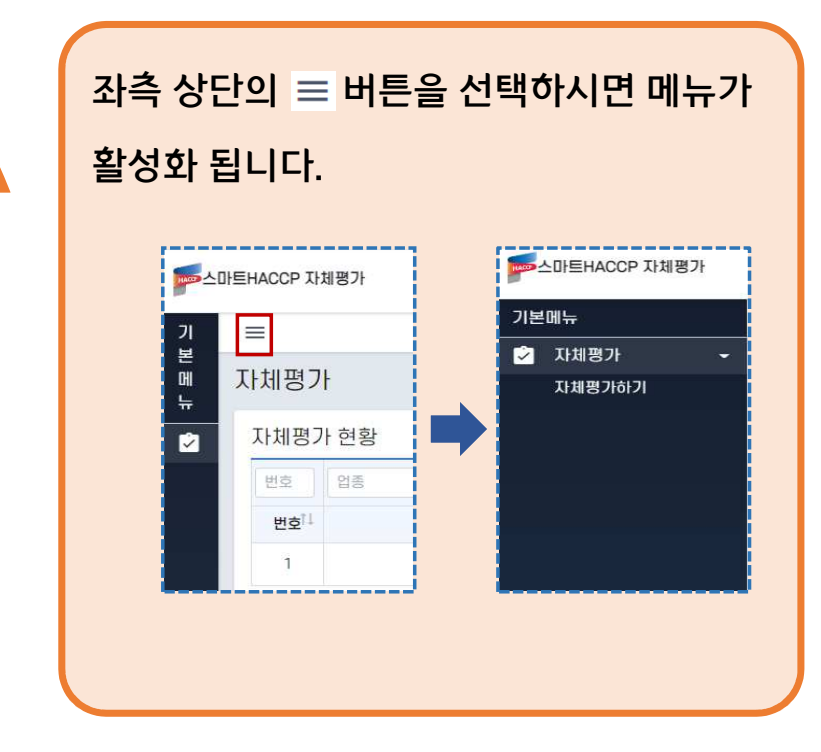

Q

인증받은 모든 유형이 나오지 않습니다.

A

자체평가 시스템은 **인허가번호 기준으로 운영**됩니다.

예를 들어 식육포장처리업, 식육가공업 2 개의 허가증을 가지고 있는 경우 2개의 ID를 생성해야 합니다. **인허가번호별 회원가입을** 진행하지 않을 경우, 해당 업종에 대한 **자체평가는 불가**합니다.

따라서 인**허가번호별 회원 가입 후, 자체평가 등록에서 품목을 확인**하실 수 있습니다.

| 신청 > | 업체현황  | > 자기  | 혜평가        | > 88  | 자료 | > E | 미서 |
|------|-------|-------|------------|-------|----|-----|----|
|      |       |       |            |       |    |     |    |
|      | 1.5   |       | 5 64       |       | 2  |     |    |
| 품독   | : 청   | 주(11) | 맥김         | F(11) |    |     |    |
|      |       |       |            | 5     | đ. |     |    |
|      | 1/T+육 | · I   | <b>皆 ~</b> |       |    |     |    |

Q

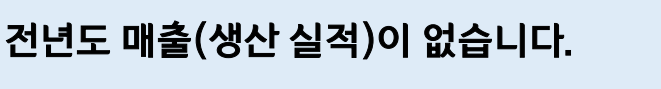

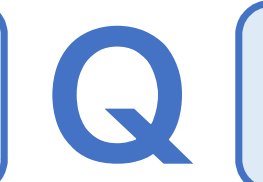

서류 용량이 커서 첨부되지 않습니다.

전년도 매출이 없는 경우, 0원으로 기입하 시면 됩니다.

> 단, 평가자는 실적이 없는 경우 오기로 판단하여 보완 요청 할 수 있으므로 **자체평가 하단의 증빙서류 추가란에** 생산 실적이 없음을 증빙할 서류를 첨부하시기 바랍니다.

한 항목단 업로드 가능한 파일수는 10개, 파일 크기는 최대 7MB입니다.

따라서 용량이 크거나 파일이 많은 경우

스캔을 하여 첨부하시기 바랍니다.

Q

자체평가(신청) 완료 후 처리 결과가 궁금합니다. Q

보완 요청을 받았습니다.

처리 상태가 변경되면 문자가 발송됩니다.

처리 상태와 관련하여 궁금하신 사항은 해당지방청 또는 인<del>증</del>원으로 연락 부탁드립니다. 자체평가 시스템에 접속하여 처리 상태가 보완 요청인지 확인한 뒤, 액션의 🖍 을 클릭하여 수정 후 제출하시면 됩니다.

단, 자체평가 보완 시 <mark>신청일을 확인</mark>하신 후 해당건에 대해 수정하시기 바랍니다.

| 2025-01-09 자체평가(온라인)보완요청 (현장조사평가 대상입니다.) 2025-01-14 | 1 |
|-----------------------------------------------------|---|

# 감사합니다 (Thank you)

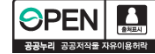

🛄 해당 문서에 사용한 글꼴은 "무료글꼴, 아산시, 이순신돋움체(L, M. B)" 입니다